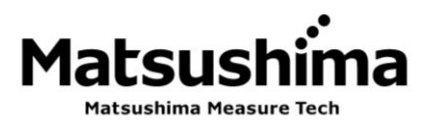

TGRAPHIC\_COM4-003E Rev1 : 16. Apr, 2021

# INSTRUCTION MANUAL FOR LCD ADJUSTMENT UNIT

TYPE: GRAPHIC COM4

\*The operator should read this Instruction Manual carefully and handle the device correctly.

# Matsushima Measure Tech Co.,Ltd.

1-8-18 Norimatsu-Higashi,Yahatanishi-ku,Kitakyushu 807-0837 Japan Phone No. (8193)691-3731 Fax No. (8193)691-3735 http://www.matsushima-m-tech.com E-mail sales@matsushima-m-tech.com

# Table of contents

| Safety precautions                                  | • | • | • | • | • | • | • | • | • 2  |
|-----------------------------------------------------|---|---|---|---|---|---|---|---|------|
| 1. Overview                                         | • | • | • | • | • | • | • | • | • 3  |
| 2. Mounting/dismounting the LCD adjustment unit     | • | • | • | • | • | • | • | • | • 3  |
| 3. Key functions                                    | • | • | • | • | • | • | • | • | • 3  |
| 4. Display description                              | • | • | • | • | • | • | • | • | • 4  |
| 4.1 Measurement display                             | • | • | • | • | • | • | • | • | • 4  |
| 4.2 Menu display                                    | • | • | • | • | • | • | • | • | • 4  |
| 4.3 Waveform display                                | • | • | • | • | • | • | • | • | • 5  |
| 4.4 PC Remote active display                        | • | • | • | • | • | • | • | • | • 5  |
| 4.5 Error display                                   | • | • | • | • | • | • | • | • | • 6  |
| 5. Adjustment and functions                         | • | • | • | • | • | • | • | • | • 7  |
| 5.1 Start up                                        | • | • | • | • | • | • | • | • | • 7  |
| 5.2 Sensor identification setting                   | • | • | • | • | • | • | • | • | • 8  |
| 5.2.1 Tag                                           | • | • | • | • | • | • | • | • | • 8  |
| 5.2.2 Descriptor                                    | • | • | • | • | • | • | • | • | • 9  |
| 5.2.3 Message                                       | • | • | • | • | • | • | • | • | • 10 |
| 5.2.4 Date                                          | • | • | • | • | • | • | • | • | • 11 |
| 5.3 Basic setting                                   | • | • | • | • | • | • | • | • | • 12 |
| 5.3.1 Application                                   | • | • | • | • | • | • | • | • | • 12 |
| 5.3.1.1 Measurement unit                            | • | • | • | • | • | • | • | • | • 12 |
| 5.3.1.2 Measuring object                            | • | • | • | • | • | • | • | • | • 13 |
| 5.3.1.3 Level change rate                           | • | • | • | • | • | • | • | • | • 14 |
| 5.4 Measurement range span                          | • | • | • | • | • | • | • | • | • 15 |
| 5.5 Damping                                         | • | • | • | • | • | • | • | • | • 16 |
| 5.6 Current output setting                          |   |   | • | • | • | • | • | • | • 17 |
| 5.6.1.0-100% current selection                      | • | • | • | • | • | • | • | • | • 17 |
| 5.6.2 Alarm output current                          | • | • | • | • | • | • | • | • | • 18 |
| 5 7 Echo learning                                   | • | • | • | • | • | • | • | • | • 20 |
| 5.8 TW adjustment                                   |   |   | • |   | • |   | • |   | • 22 |
| 6 Graph display                                     |   |   | • |   | • |   | • |   | • 23 |
| 6.1 Echo curve                                      |   |   |   |   |   |   | • |   | • 23 |
| 6.2 Echo detection curve + Echo curve + Time window |   |   |   |   |   |   | • |   | • 24 |
| 7 Solf test                                         |   |   |   |   |   |   | • |   | • 25 |
| 8 Reset                                             |   |   |   |   |   |   |   |   | . 26 |
| 9. Current output test                              | • |   | • |   |   |   |   |   | . 27 |
| 10 HART communication settings                      | • |   | • |   |   |   |   |   | . 28 |
| 10.1 Polling address                                | • |   |   | • |   |   |   |   | . 20 |
| 10.2 Proamble number                                |   |   |   |   |   |   |   |   | . 20 |
| 10.2 Fleamble Humber                                |   |   |   |   |   |   |   |   | . 20 |
|                                                     |   |   |   |   |   |   |   |   | . 21 |
| 10.4 Dynamic variables                              | • |   |   |   |   |   |   |   | · 31 |
|                                                     | • | • | • |   |   | • |   |   | · 32 |
|                                                     | • | • | • | • | • | • |   |   | · 33 |
| 12.1 Language                                       | • | • | • | • | • | • | • |   | · 33 |
| 12.2 Indication Value                               | • | • | • | • | • | • | • | • | • 34 |
|                                                     | • | • | • | • | • | • | • | • | • 35 |
| 12.4 Contrast                                       | • | • | • | • | • | • | • | • | • 36 |
| 13. Parameter list                                  | • | • | • | • | • | • | • | • | • 37 |
| 14. Iroubleshooting                                 | • | • | • | • | • | • | • | • | • 39 |

# Safety precautions

- Be sure to thoroughly read the instruction manual before using the products.
- Keep the instruction manual in a safe, convenient location for future reference.
- All or part of the contents described in this manual may be changed without any notice.
- Due to our constant striving for further improvement of products, parts or products that differ from those described in this manual may be substituted.

WARNING (Failure to observe this WARNING may cause a fatal or serious injury.)

- Be sure to confirm that any peripheral equipment does not move before installation work. In addition, observe safety requirements for installation work where high-place work is expected.
- Be sure to turn off the power source before wiring, mounting and transportation work. (Failure to observe this WARNING may result in an electric shock/ injury or equipment damage due to short-circuit.)
- Carry out wiring work correctly with reference to a proper drawing.
- Never disassemble the equipment.
- (Failure to observe this WARNING may result in an electric shock.)
- Do not open the cover under an explosive environmental condition when power is entered. (Failure to observe this WARNING may result in an injury or equipment damage.)
- Do not place or store the equipment in any hostile environmental place where it will be subjected to direct sunlight, rain, water droplet, hazardous gas / water, etc..

**I**CAUTION (Failure to observe this CAUTION may cause a moderate injury or equipment damage.)

- Do not use the equipment for any purpose other than the original purpose of use.
- Be sure to confirm the specification of equipment and use the equipment within the range of specification. (Mounting conditions such as temperature, power source, frequency, etc.)
- Make sure a correct wiring before applying power source.
- Do not have a shock or strong impact to the equipment.
- (Failure to observe this CAUTION may result in equipment damage.)
- Be sure to connect necessary terminals (grounding, etc.).
- Remove all wiring to the equipment before doing electrical welding work near the equipment.
- Do not forcedly bend or pull the lead wire also do not use unnecessarily long wire.
- Tighten the cover, lead outlet, etc. properly so that dust, rainwater, etc. do not enter inside the equipment.
- Do not use the equipment under a corrosive condition (NH<sub>3</sub>, SO<sub>2</sub>, Cl<sub>2</sub>, etc.).
- Be sure to tighten the cable grand so that outer air does not enter inside the equipment.
- When applying piping connection such as conduit, etc. instead of cable gland, apply putty or equivalents On the cable entry so that outer air does not enter inside the equipment.

**IMPORTANT** (indicates notes or information to help customers.)

Limitations of Warranty:

- Warranty period shall be one year from the date of delivery (ex-factory).
- Any damage of any other products that have occurred for use of the equipment is not covered by this warranty. Also any loss induced by failure or malfunction of the equipment is not covered by this warranty.
- Failure or malfunction caused by following are not covered by this warranty:
- a. Modification or repair by a party other than MATSUSHIMA's authorized personnel, or replacement of parts not recommended by MATSUSHIMA.
- b. Inadequate storage, installation, use, inspection or maintenance that does not comply with specifications.
- c. Cause for any peripheral equipment or device.
- d. Accident beyond control and force majeure (fire, earthquake, flood, riots, etc.).

Lack of instructions to MATSUSHIMA for information or safety requirements that can be predicted only by customers' side.

This warranty conditions do not limit customers' legal right.

Price for the equipment does not include any charge for services such as commissioning, supervising, etc..

# 1. Overview

The LCD adjustment unit is dedicated for adjustment and diagnosis of the microwave level meter type of MWLM-PR26 (hereafter referred to as the "Level meter"). This unit is attached to top of the level meter electronics part in the housing.

Summary of functions: Waveform display, parameter settings, self test, reset and current output test.

# 2. Mounting/dismounting the LCD adjustment unit

**Mounting:** Unscrew the level meter housing cover. Attach LCD adjustment unit on the electronics part case and rotate it right to the direction "LOCK".

**Dismounting:** Rotate LCD adjustment unit left to the direction "OPEN" and remove.

# 3. Key functions

Detailed key functions of the LCD adjustment unit are described below.

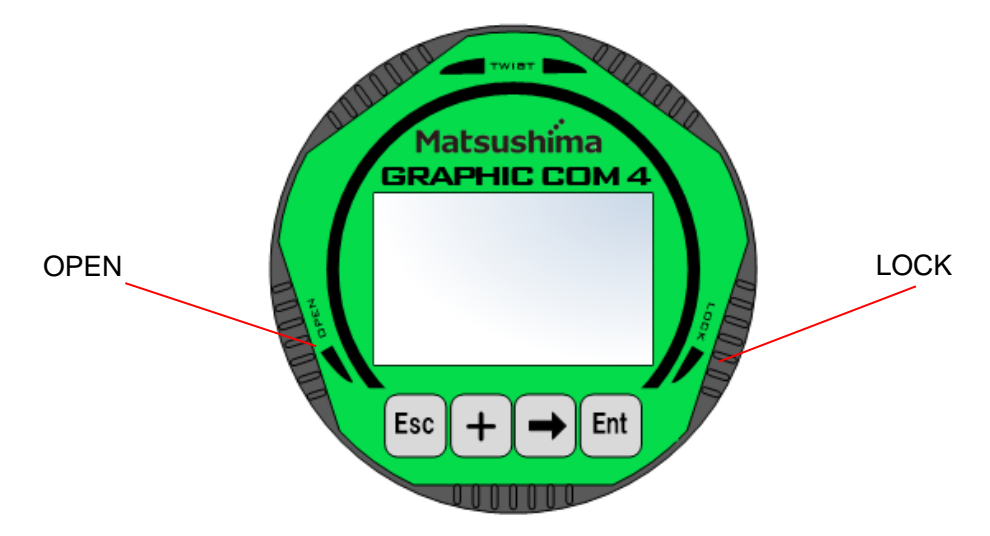

Fig. 3.1 GRAPHIC COM4 external view

| Table 3.1 | Key | functions |
|-----------|-----|-----------|
|-----------|-----|-----------|

| Кеу | When menu selected                | When enter/select                                                          | When display                        |
|-----|-----------------------------------|----------------------------------------------------------------------------|-------------------------------------|
|     |                                   | digits or characters                                                       | waveform                            |
| Ent | Enter to menu<br>Select menu item | Accept entered value                                                       | _                                   |
|     | _                                 | Move cursor right                                                          | Change X axis<br>(distance) scale   |
| +   | Move cursor down                  | Select value<br>Increment digit<br>Move cursor when<br>entering characters | Change Y axis<br>(reflection) scale |
| Esc | Shift to parent layer             | Interrupt entry (cancel)                                                   | Shift to parent layer               |

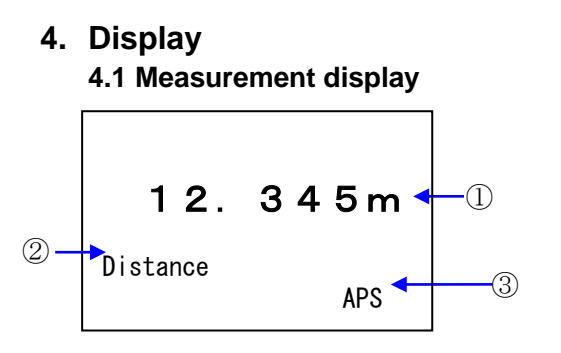

Fig. 4.1.1 Measurement view

① Measured value

Display current measured value and respective unit. Measured value can be displayed in distance (m/ft), level (m/ft), level percent (%) or current (mA) mode.<sup>1</sup>

② Display mode Indicates selected display mode.<sup>1</sup>

| Display mode | Description               |  |  |
|--------------|---------------------------|--|--|
| Distance     | Distance from level meter |  |  |
| Level        | Distance from tank        |  |  |
| Distance     | base                      |  |  |
| Level %      | Level percentage          |  |  |
| Current      | Current output value      |  |  |

 Auto power save (APS) Indicates backlight usage is limited.
 ※There is no optional adjustment for backlight. When there is enough power backlight will be switched on.

Note 1. Refer to chapter 12.1 Display Selection, for display mode setting.

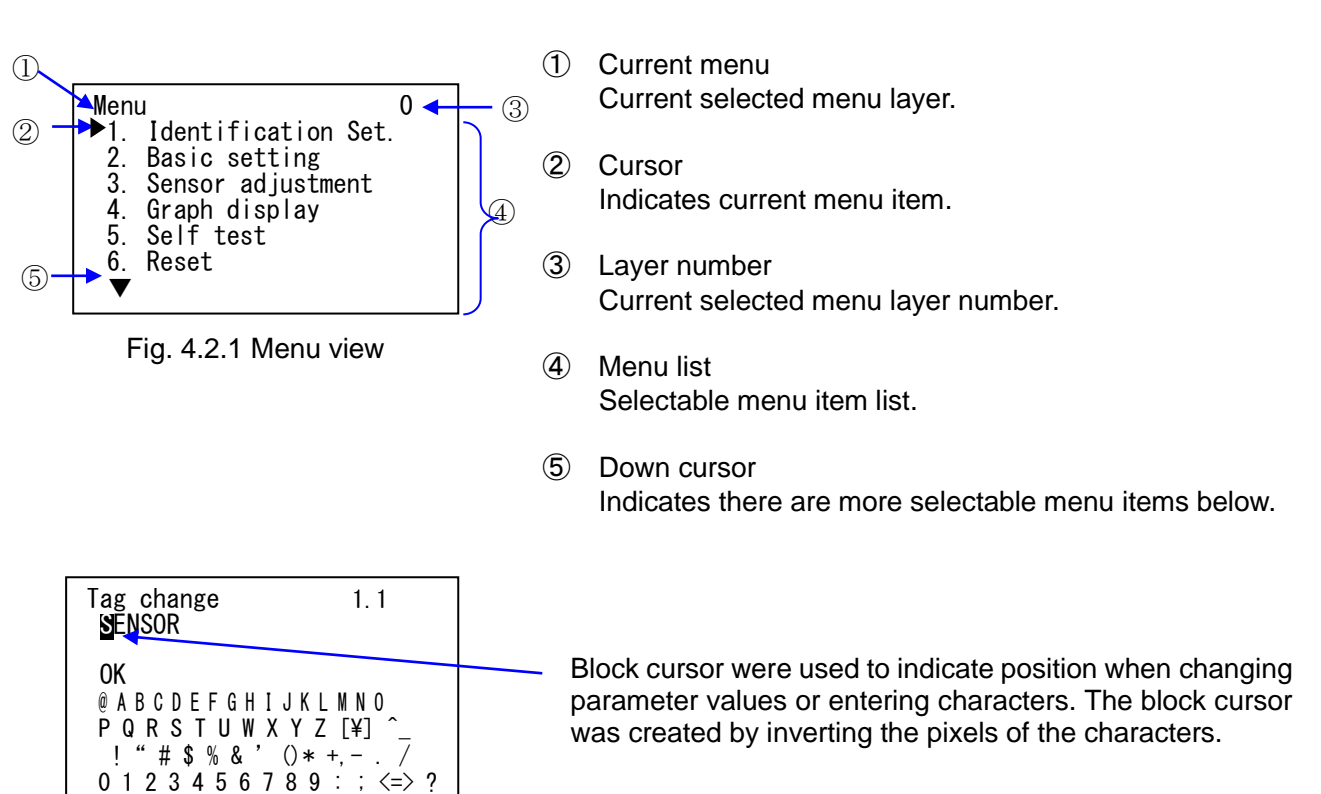

4.2 Menu display

## 4.3 Waveform display

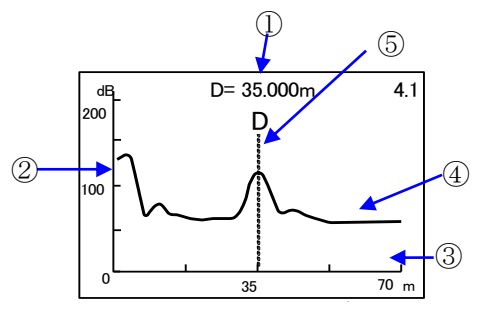

Fig. 4.3.1 Echo curve view

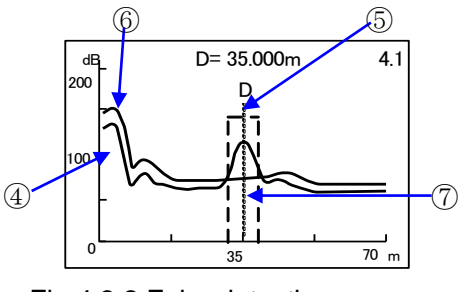

Fig 4.3.2 Echo detection curve + + EC + TW view

4.4 PC remote active display

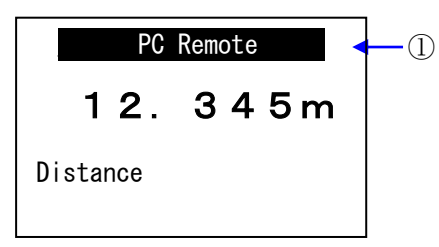

Fig. 4.4.1 PC Remote active view 1

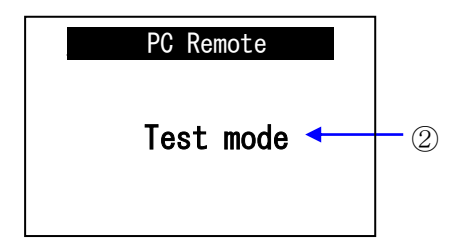

Fig. 4.4.2 PC Remote active view 2

- ① Measured distance Current measured distance
- 2 Y axis Reflection level (unit: dB)
- 3 X axis
   Distance (unit: m or ft)
- ④ Echo curve (EC) Current measured waveform.
- Measurement line Indicate current measured distance on waveform.
- 6 Echo detection curve (EDC) Threshold curve for echo reflection detection.
- Time windows (TW)
   Indicates reflection echo judgement frame.
- PC Remote
   Indicates the level meter is connected to the computer.
   Operation of LCD adjustment unit is not possible when the level meter is connected to the computer.

Level meter operating mode
 Presents operating mode of the level meter.
 Detailed descriptions of modes are shown below.

Table 4.1.1 Level meter modes

| Mode          | Description          |
|---------------|----------------------|
| Test mode     | Current output test  |
| Echo learning | Echo learning active |
| Reset         | Resetting            |
| Self test     | Running diagnosis    |

#### 4.5 Error display

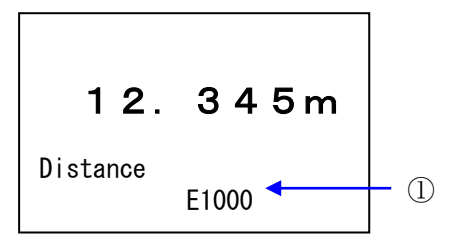

Fig. 4.5.1 Error code presentation

# ① Error code (E\*\*\*\*)

When there is fault in the level meter or error occurs in communication between level meter and adjustment unit, then error code will be presented.

Refer to table below for error code details.

| Error<br>code                             | Error type                         | Description                                                                                                    |  |
|-------------------------------------------|------------------------------------|----------------------------------------------------------------------------------------------------|--|
| E8000                                     | SRAM Error                         | SRAM failure                                                                                                    |  |
| E4000                                     | EEPROM Error                       | EEPROM failure                                                                                                    |  |
| E2000                                     | MIC Error                          | MIC unit failure                                                                                                    |  |
| E1000                                     | Trig Error                         | Trigger signal lost                                                                                                    |  |
| E0800                                     | LCD Error                          | LCD adjustment unit failure                                                                                                    |  |
| E0400                                     | Charge Error                       | Charge circuit failure                                                                                                    |  |
| E0200                                     | I2C Checksum error                 | Communication between level meter and LCD adjustment unit failed                                                                                                  |  |
| E0100                                     | Loop Current Error                 | Loop Current failure                                                                                                    |  |
| E0080                                     | Lost echo                          | <ul> <li>Reflection echo is currently being detected</li> <li>There is no reflection echo</li> <li>There is no reflection echo in the measurement span</li> </ul> |  |
| E0010                                     | During Startup Processing          | Startup Processing(Warning)                                                                                                    |  |
| E0008                                     | Min. meas. limit over              | Measured distance is lower than "Min. meas. limit"                                                                                                    |  |
| E0004                                     | Max. meas. limit over              | Measured distance is higher than "Max. meas. limit".                                                                                                    |  |
| E0002                                     | Upper range limit over (100% over) | Measured distance exceeds "Upper range limit over (100% over)".                                                                                                   |  |
| E0001 Lower range limit over<br>(0% over) |                                    | Measured distance undergoes "Lower range limit over (0% over)".                                                                                                   |  |
| S.CPU                                     | Level meter not responding         | No response from level meter                                                                                                    |  |
| S.I2C I2C Checksum error                  |                                    | Communication between level meter and LCD adj. unit failed                                                                                                    |  |

#### Table 4.5.1 Error code details

\*Refer to chapter 15, for troubleshooting details.

# Adjustment and functions

## 5.1 Start up

#### ≪Start up view≫

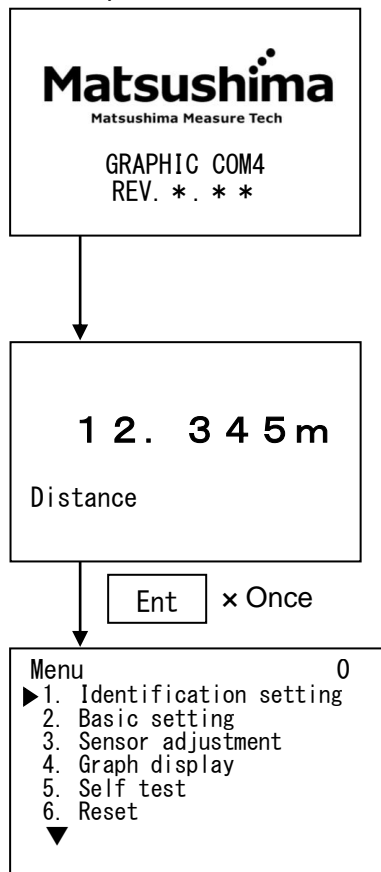

After power up the level meter initialize view is displayed.

#### ≪Measured value≫

| Display mode   | Description               |
|----------------|---------------------------|
| Distance       | Distance from level meter |
| Level Distance | Distance from tank base   |
| Level %        | Level percentage          |
| Current        | Current output value      |

Push **[Ent**] to enter main menu. Main menu summary is listed below in table.

#### Table 5.1 Menu summary

| No. | Menu                          | Description                    |
|-----|-------------------------------|--------------------------------|
| 1   | Sensor Identification setting | Tag, Descriptor, Message, Date |
| 2   | Basic setting                 | Application, Measurement range |
|     |                               | span, Damping                  |
| 3   | Sensor adjustment             | Current output, Echo           |
|     |                               | learning,TW adjustment         |
| 4   | Graph display                 | Waveform display               |
| 5   | Self test                     | Run self test                  |
| 6   | Reset                         | Reset                          |
| 7   | Current output test           | Execute current output test    |
| 8   | HART communication            | HART communication setting     |
| 9   | Sensor information            | Level meter information        |
| 10  | Display                       | Measured value, language       |
|     |                               | setting                        |
| 11  | Service                       | Service parameter setting      |

#### 5.2 Sensor identification setting

In this menu you can adjust following parameters: Tag, Descriptor, Message and Date.

5.2.1 Tag

In the menu item "Tag" enter tag name with less than 16 characters. (Default: SENSOR)

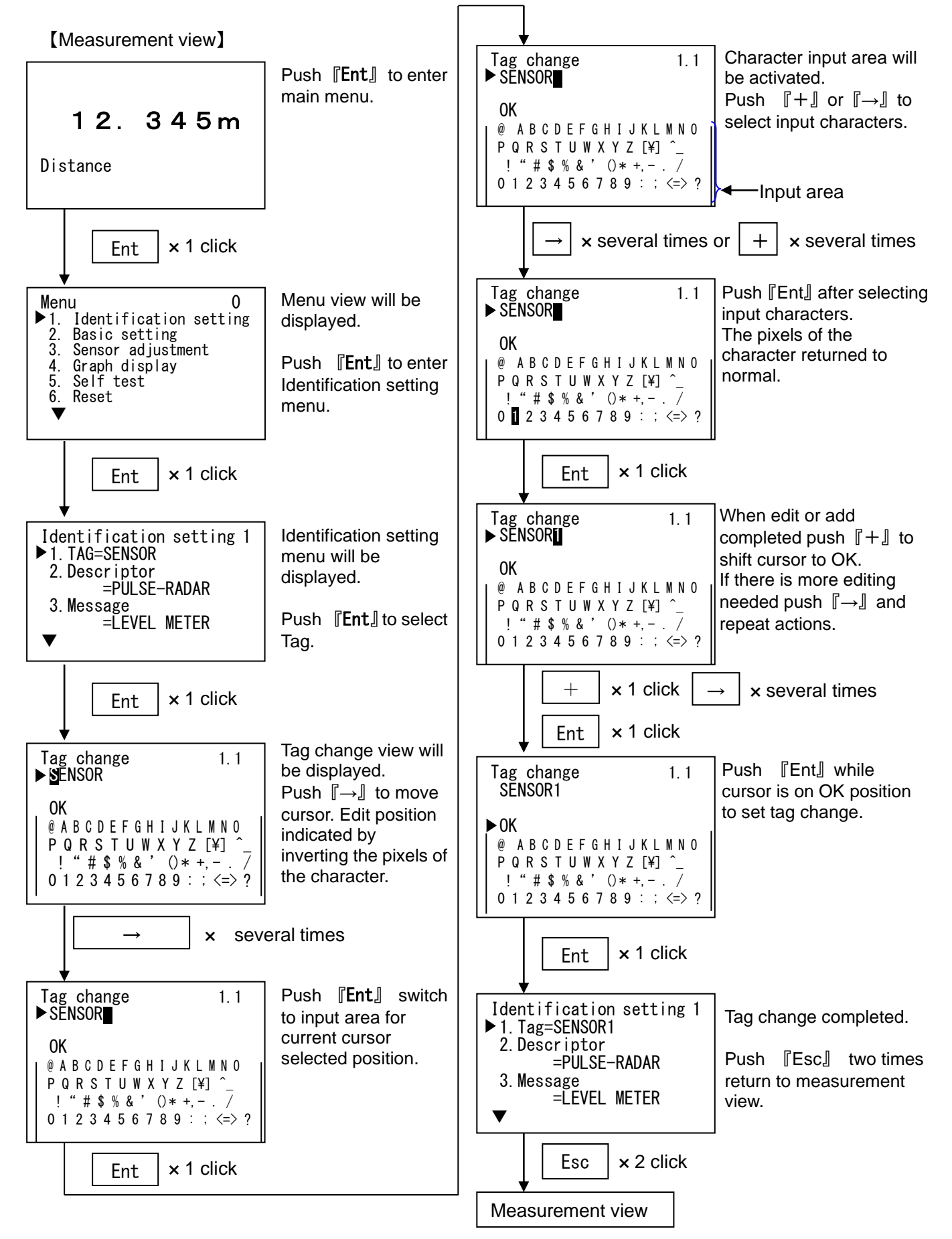

5.1.2 Descriptor

In the menu item "Descriptor", enter descriptor with less than 16 characters. (Default: PULSE-RADAR)

[Measurement view]

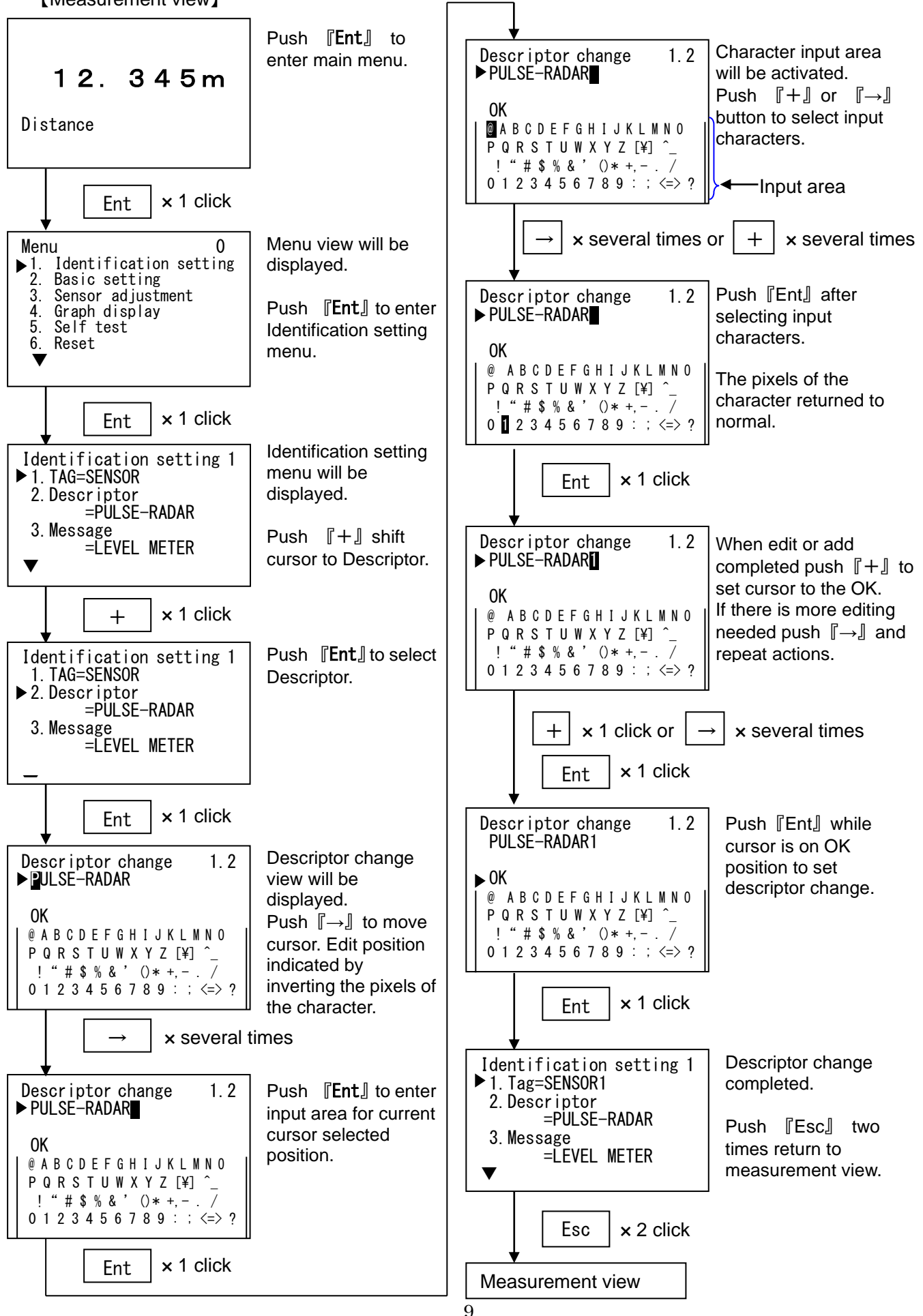

5.2.3 Message

In the menu item "Message", enter message with less than 21 characters. (Default: LEVEL METER)

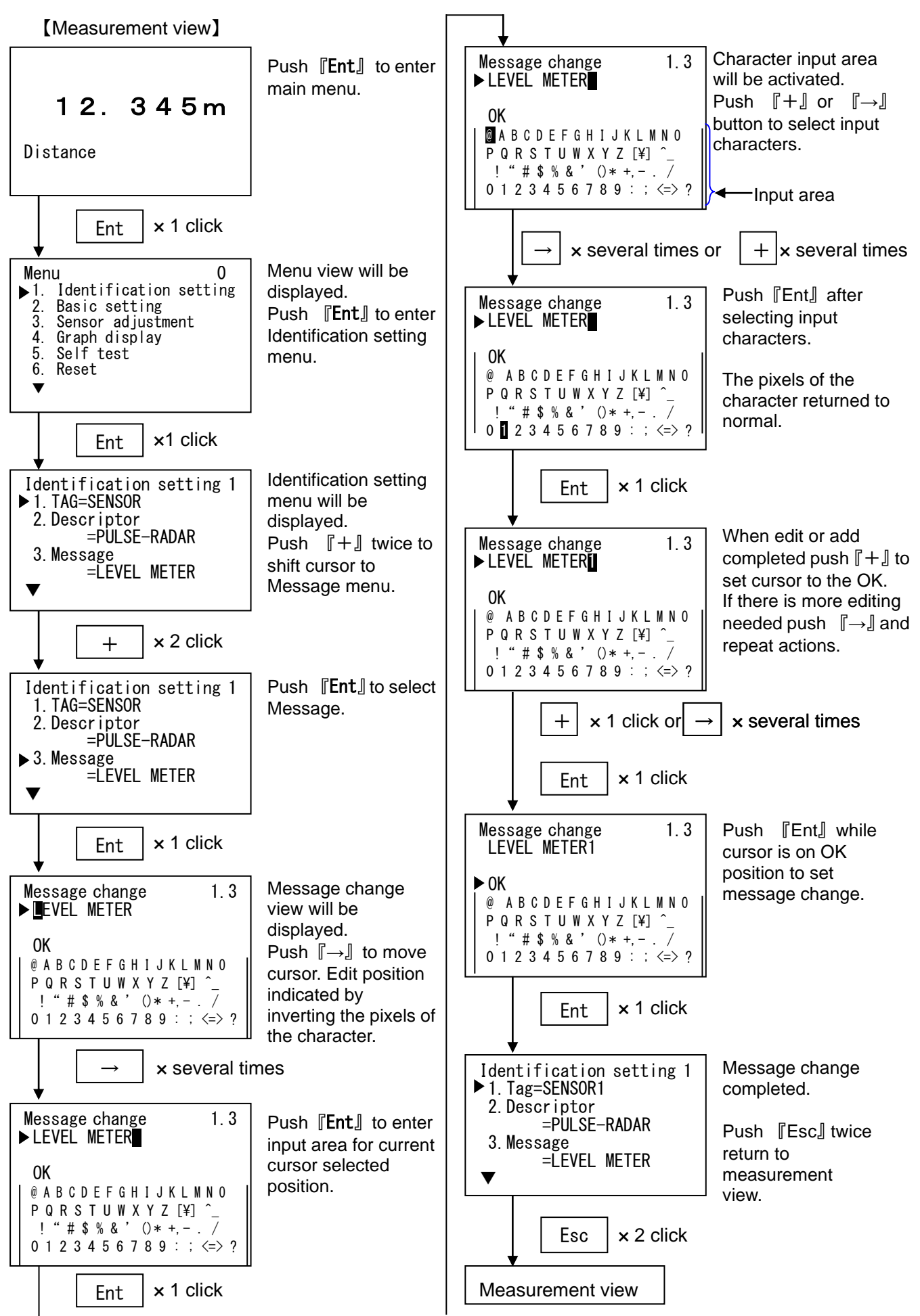

5.2.4 Date Set installation date of level meter. (Default: 2018/1/1)

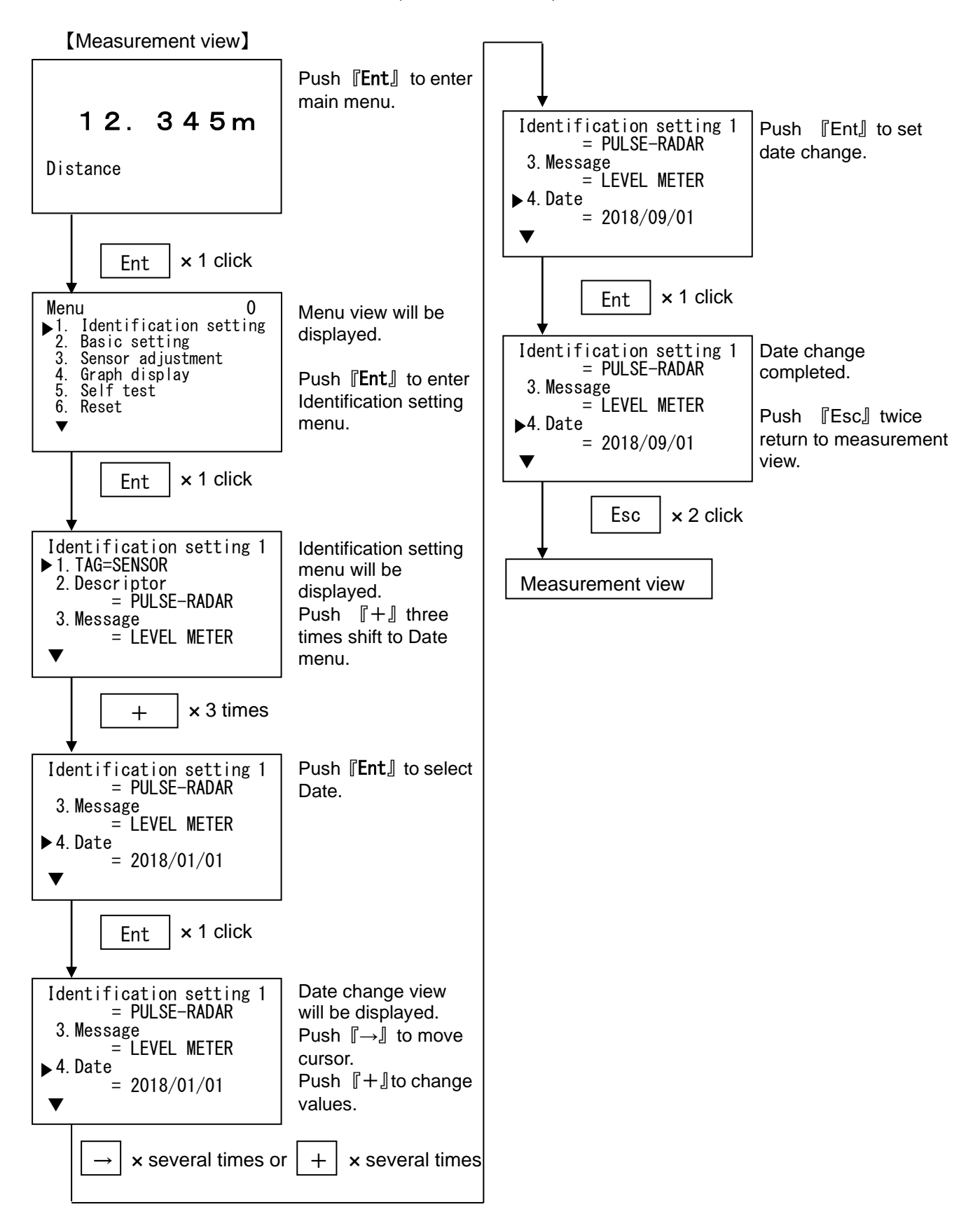

#### 5.3 Basic setting

In this menu basic setting for level meter measurement will be adjusted.

#### 5.3.1 Application

Measurement unit, measuring object and level change rate will be set.

5.3.1.1 Measurement unit (Meas.unit)

Selects measuring unit of level meter from meter (m) and feet (ft). (Default: m)

#### <u> XThis setting will affect all measuring units.</u>

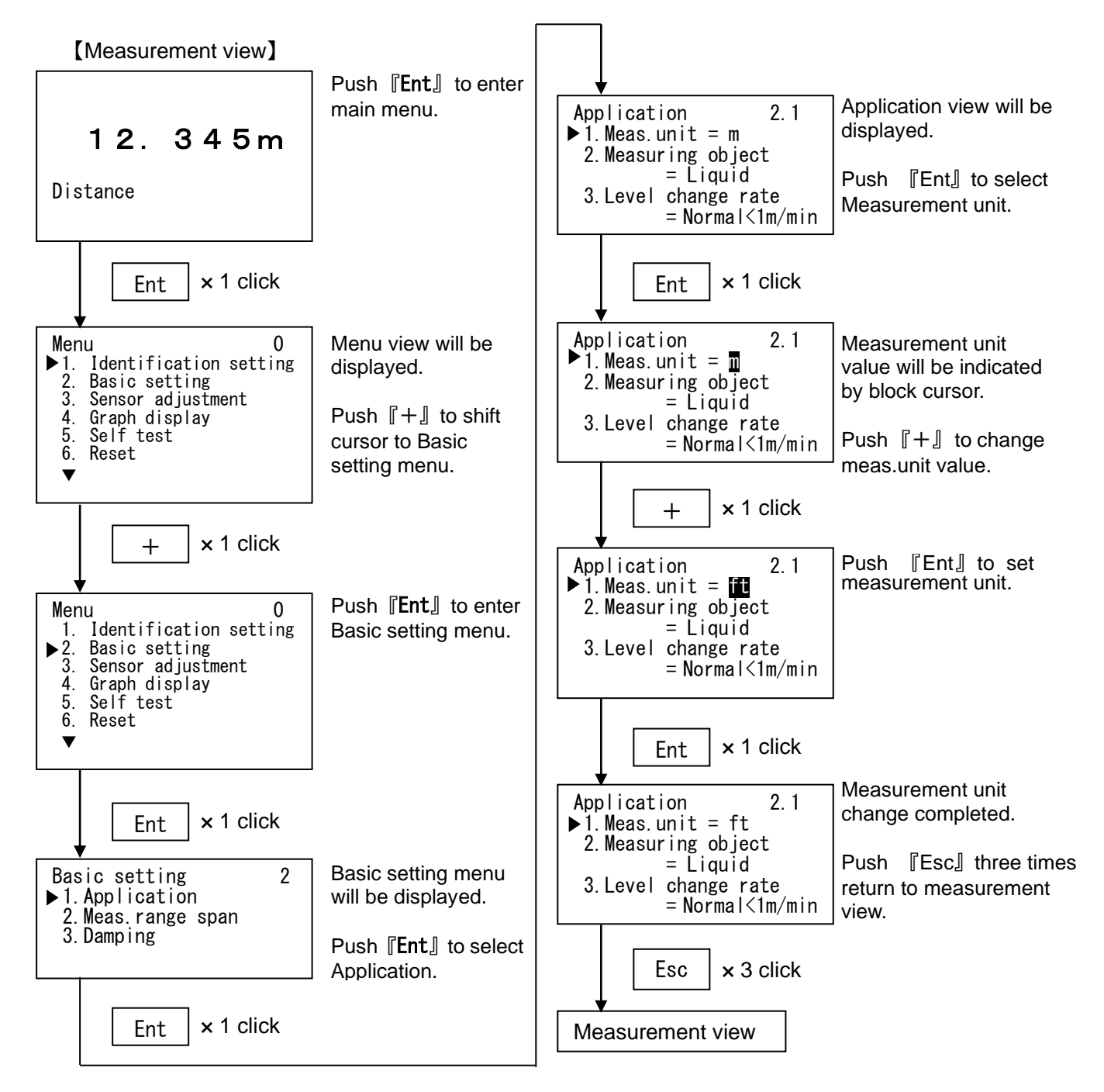

#### 5.3.1.2 Measuring object

Measuring object can be selected form "Liquid" and "Solid", to change parameter sets for easier measurement. (Default: Liquid)

#### <u>XThe measuring object will change other parameters simultaneously.</u>

[Measurement view]

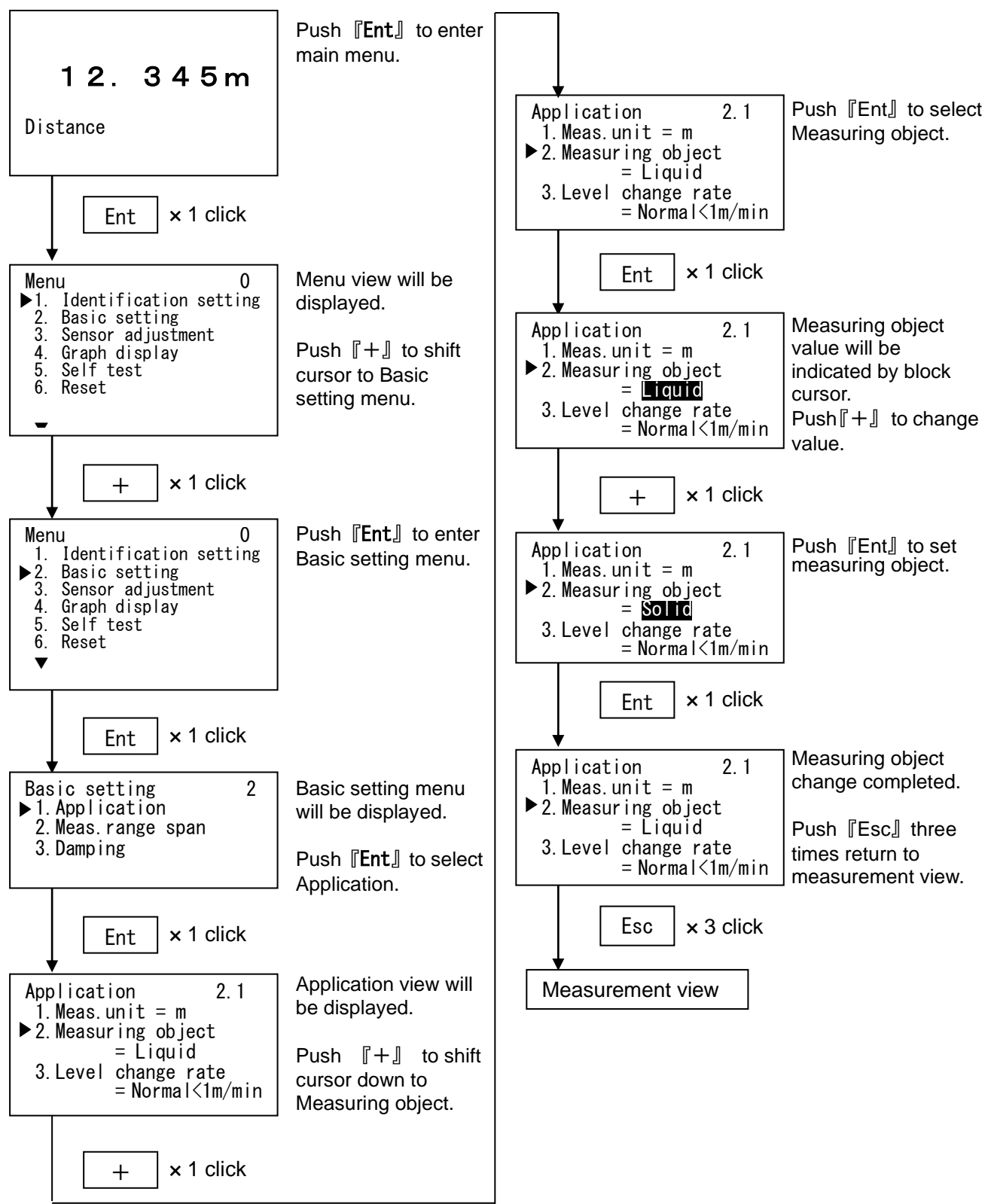

#### 5.3.1.3 Level change rate

Measuring object level change rate can be selected form "Normal" and "Fast" to change parameter sets for easier measurement. (Default: Normal <1m/min)

#### 

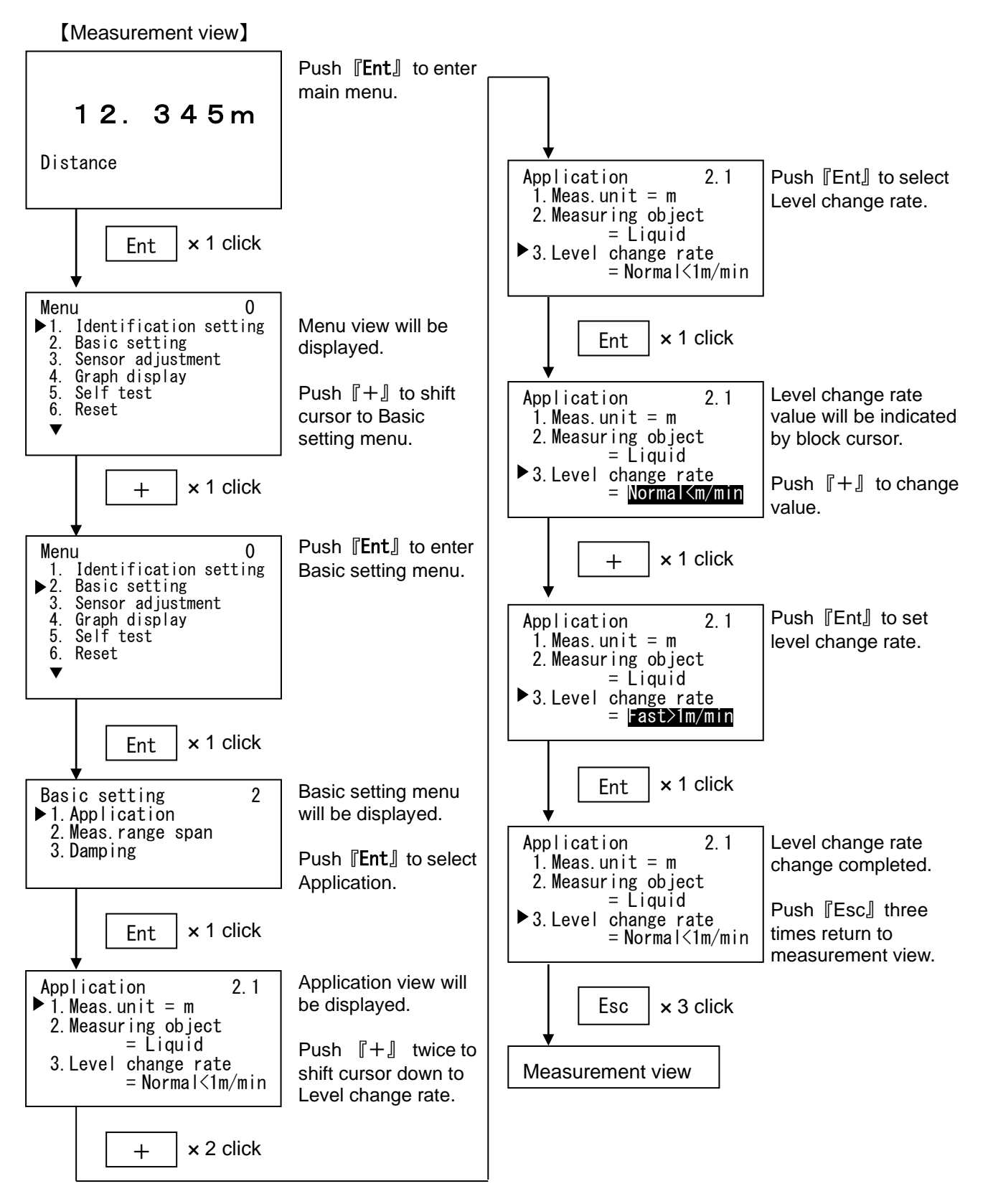

# 5.4 Measurement range span (Meas. range span)

Measurement range span sets full/empty distance and related percentage. Here, measurement distance is distance from level meter.

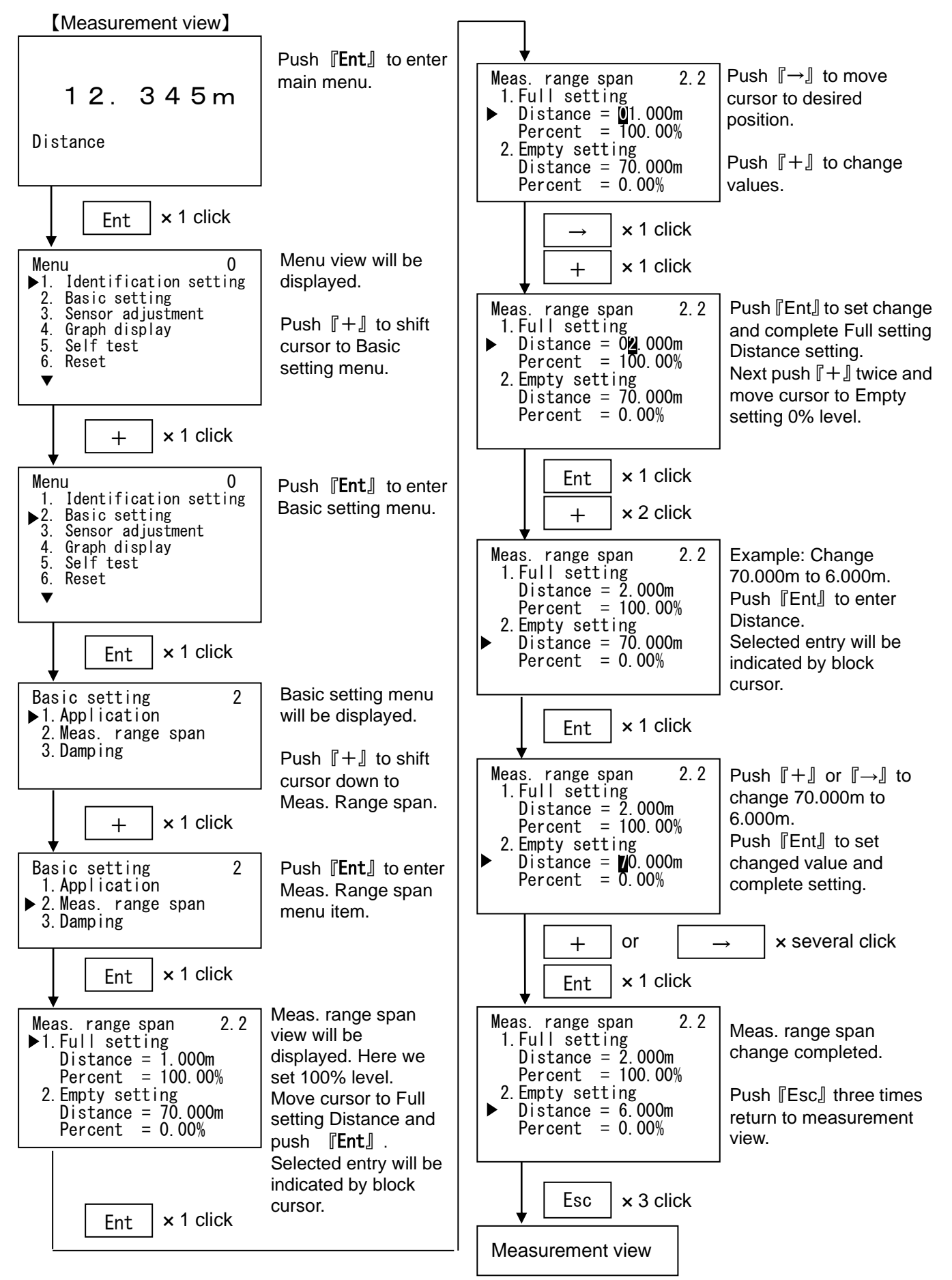

#### 5.5 Damping

Sets amount of damping in number of seconds to respond fast step inputs.

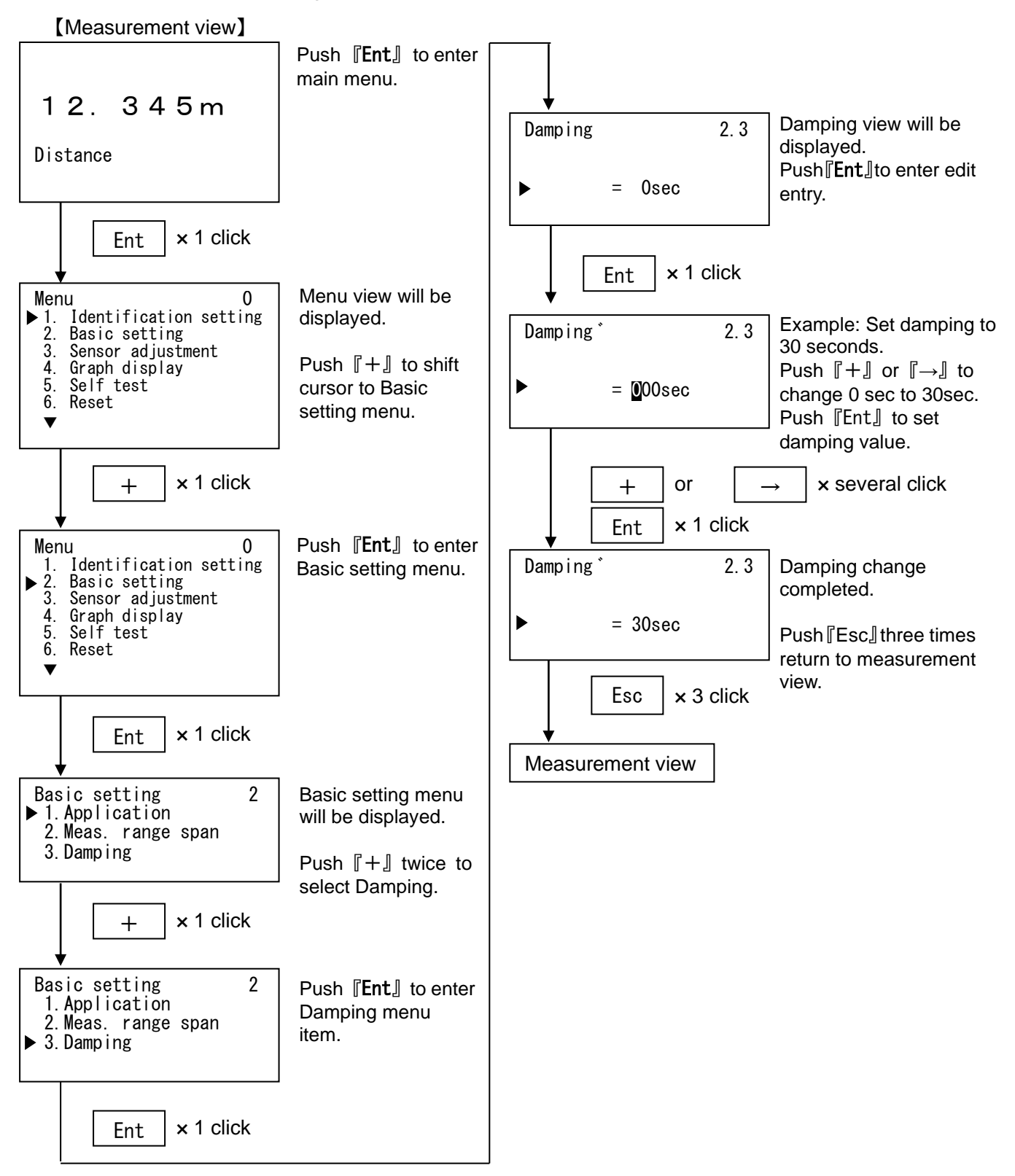

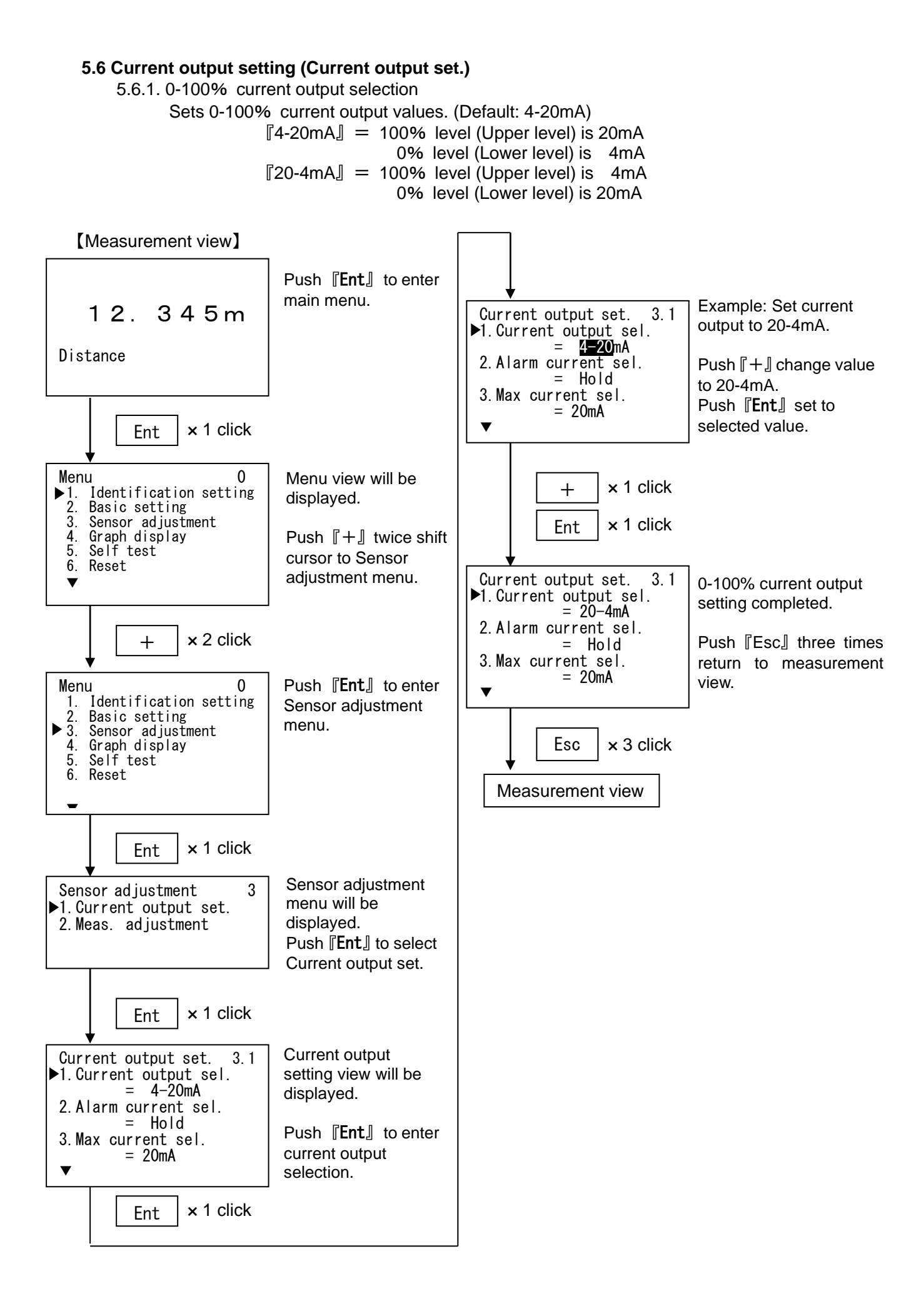

5.6.2 Alarm current output

Sets output current value during fault condition.

Alarm current selection: Output current value when measurement is not valid because of no reflection echo loss or other reasons.

Selection = [Hold] [Sel.val.] [Max] [Min]

- Hold: Output remains at previous measured result during alarm.
- Selected value (Sel.val.): Alarm output current is set to value entered in "5.Sel. alarm current val."
- Max: Alarm output current is set to value selected in "3. Max current sel."
- Min: Alarm output current is set to value selected in "4.Min current sel."

Max current sel.: Selects current output value when [Max] is selected in "2. Alarm output sel." Selection range = [20mA] [20.5mA] [22mA]

Min current sel.: Selects current output value when 「Min」 is selected in "2. Alarm output sel." Selection range = 「4mA」「<3.6mA」「3.8mA」 (Microwave Level Meter over Ver2.0) Selection range = 「4mA」「3.6mA」「3.8mA」 (Except for the above) Sel. alarm current val: Sets current output value when 「Sel.val.」 is selected in "2. Alarm output sel"

Selection range = 3.55mA to 22.0mA (Microwave Level Meter over Ver2.0)

Selection range = 3.60mA to 22.0mA (Except for the above)

XYou can not select several options for alarm current output.

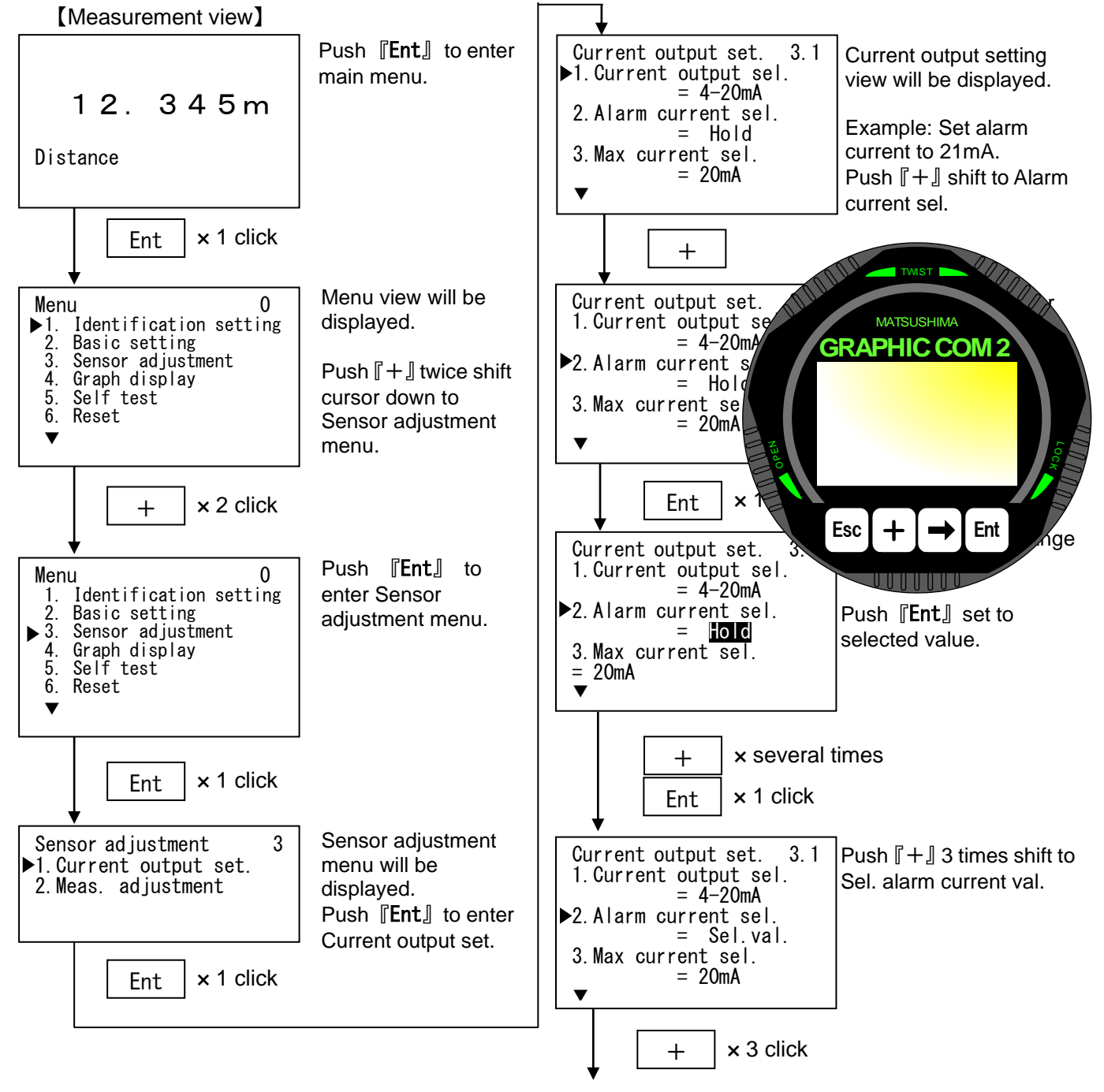

Cont'd on next page

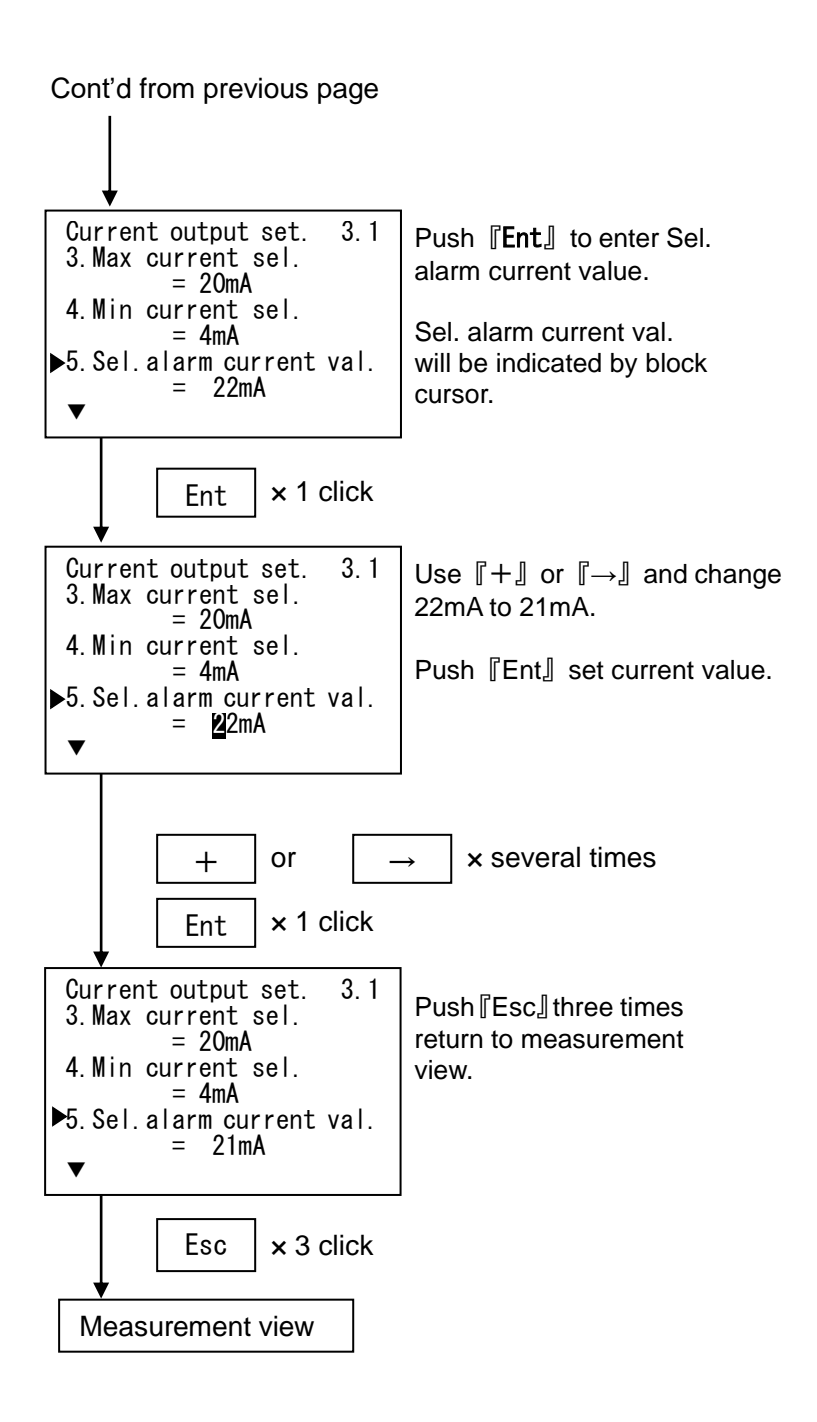

#### 5.7 Echo learning

Sets mask to unwanted reflections (false echoes or noise echoes) reflected from obstructions in the tank.

 $\Delta$ 

Important : In most cases sets distance from level meter to unwanted reflections as echo learning distance. If there is true echo between the level meter and the masking distance, then echo learning distance shall be set as distance to true echo. Actual distance to mask will be around 1m less than the entered value.

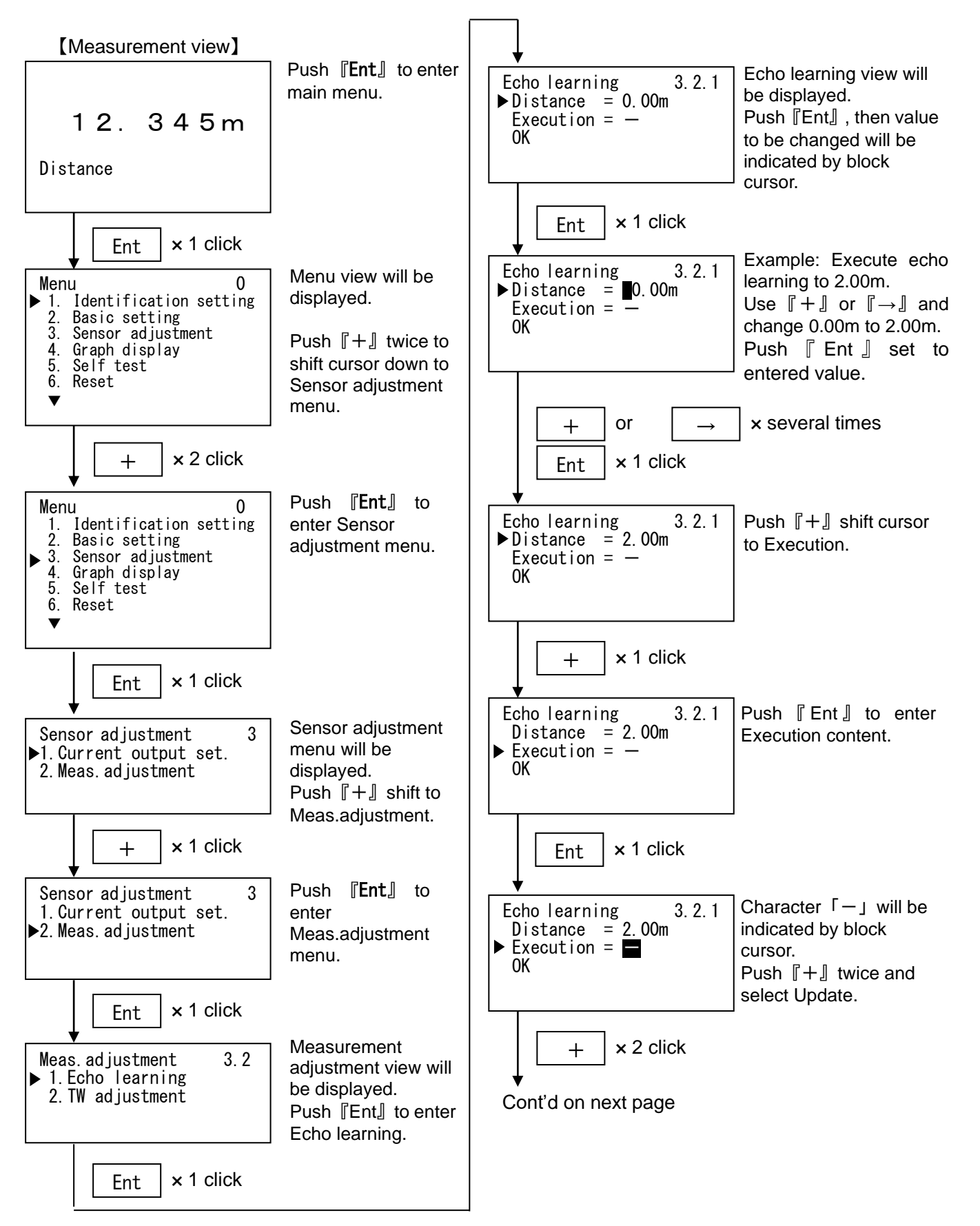

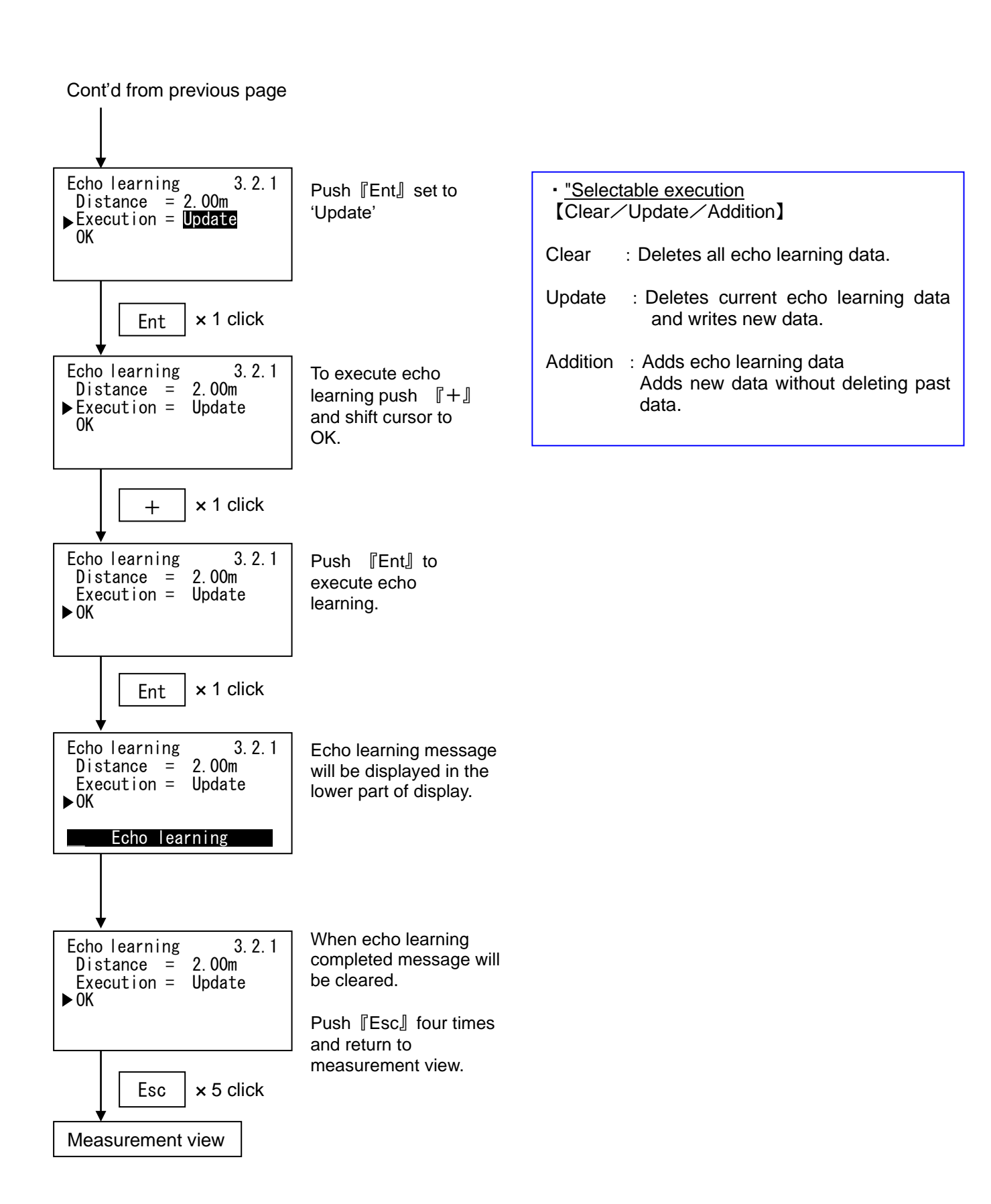

#### 5.8 TW adjustment

TW (Time window) adjustment is used to keep TW peak temporary when peak moved outside of TW. (This setting used only when application->level change rate =Fast>1m/min).

If TW adjusted by this setting is not correct then must be set manually to correct value.

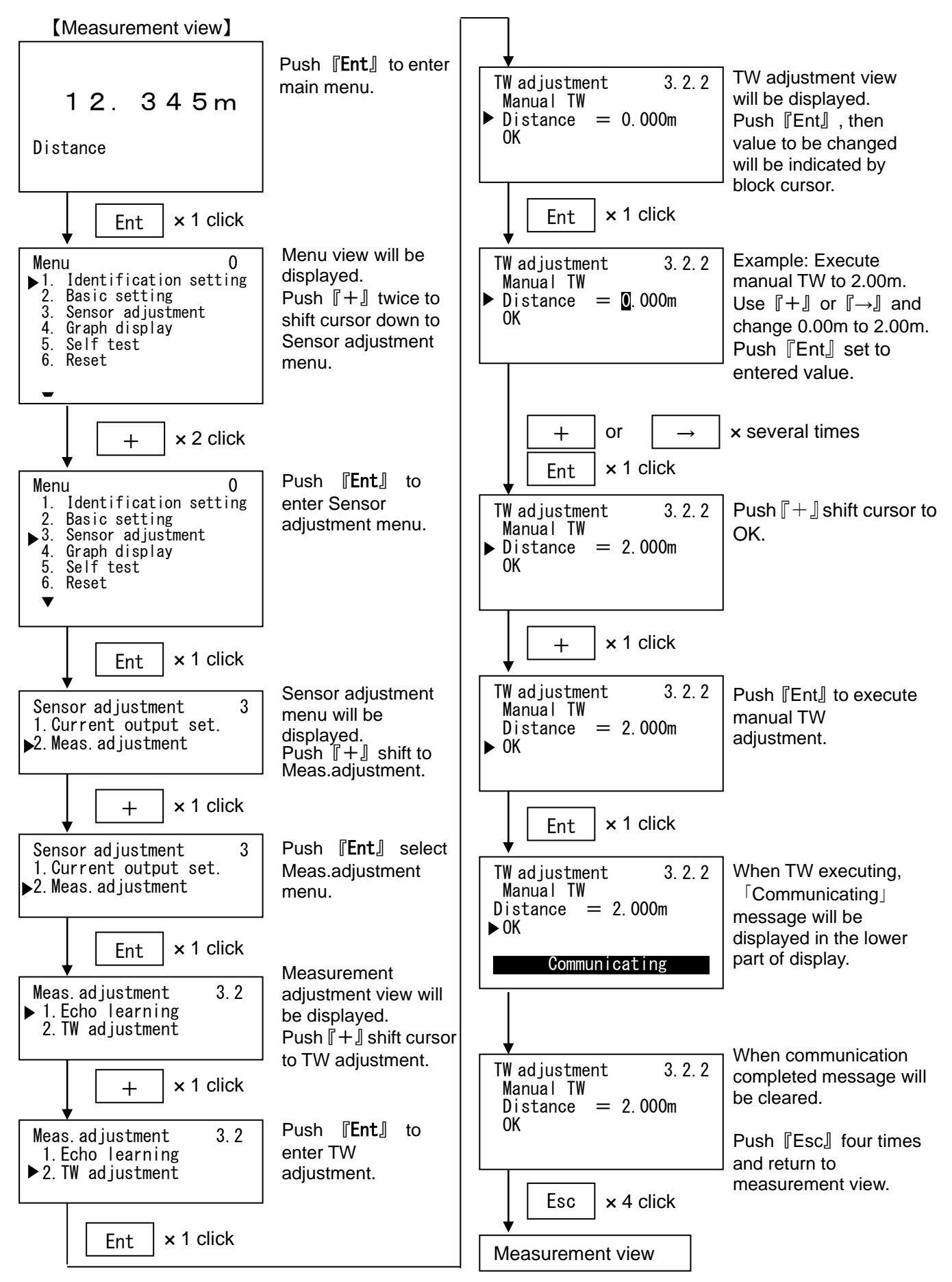

# 6. Graph display

Displays either of echo curve only or echo detection curve + echo curve + time window from current active measurement. Waveforms are updated automatically.

- Echo curve: Reflection waveform (EC)
- Echo detection curve + EC + TW: Detection waveform (EDC) + Reflection waveform (EC) + Time window (TW)

#### 6.1 Echo curve (EC)

Displays echo curve of current active measurement. <u>\*This view will not return to measurement view automatically.</u>

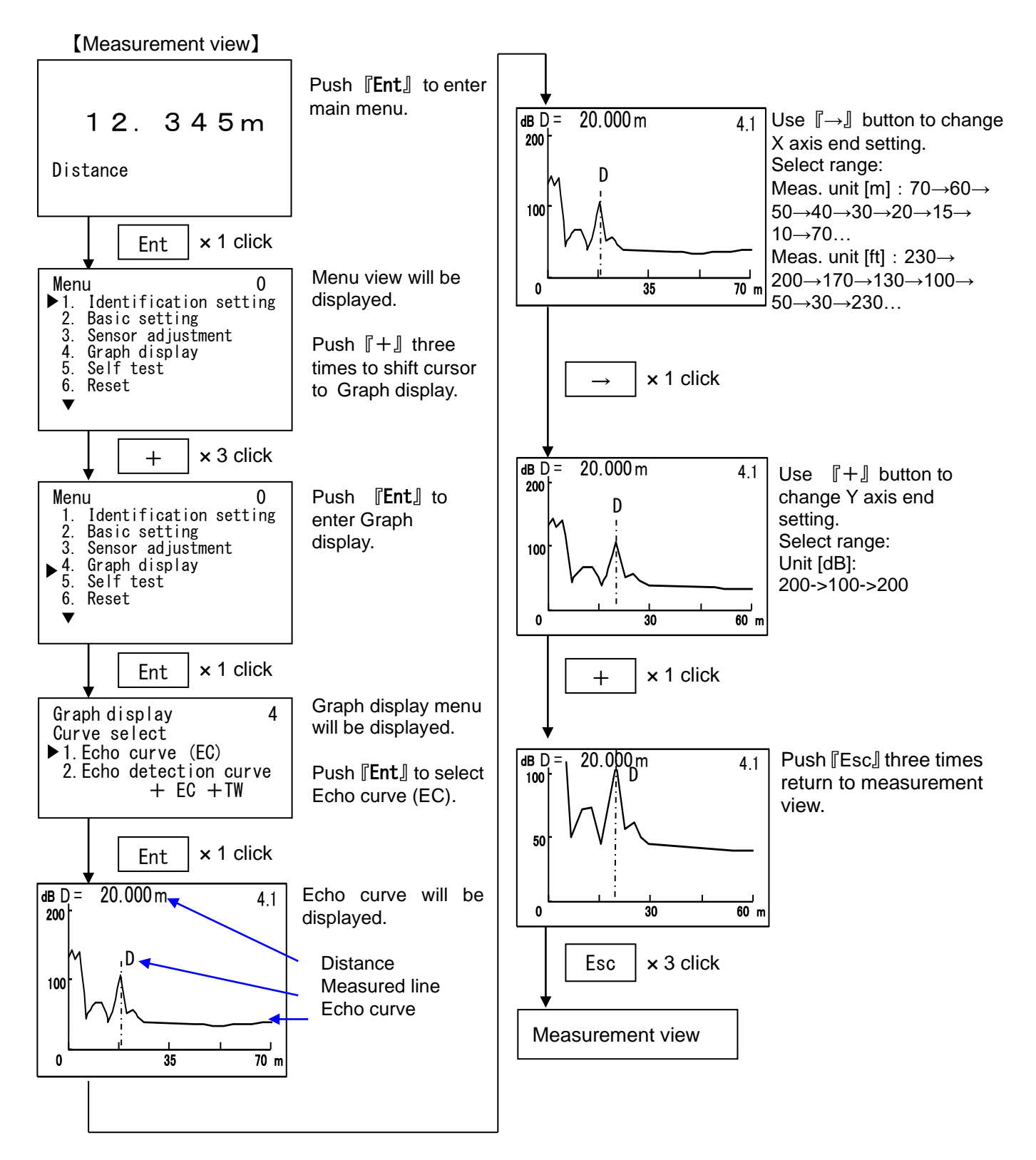

#### 6.2 Echo detection curve + EC + TW

Displays echo curve, echo detection curve and time window of current active measurement simultaneously.

<u>\* This view will not return to measurement view automatically.</u>

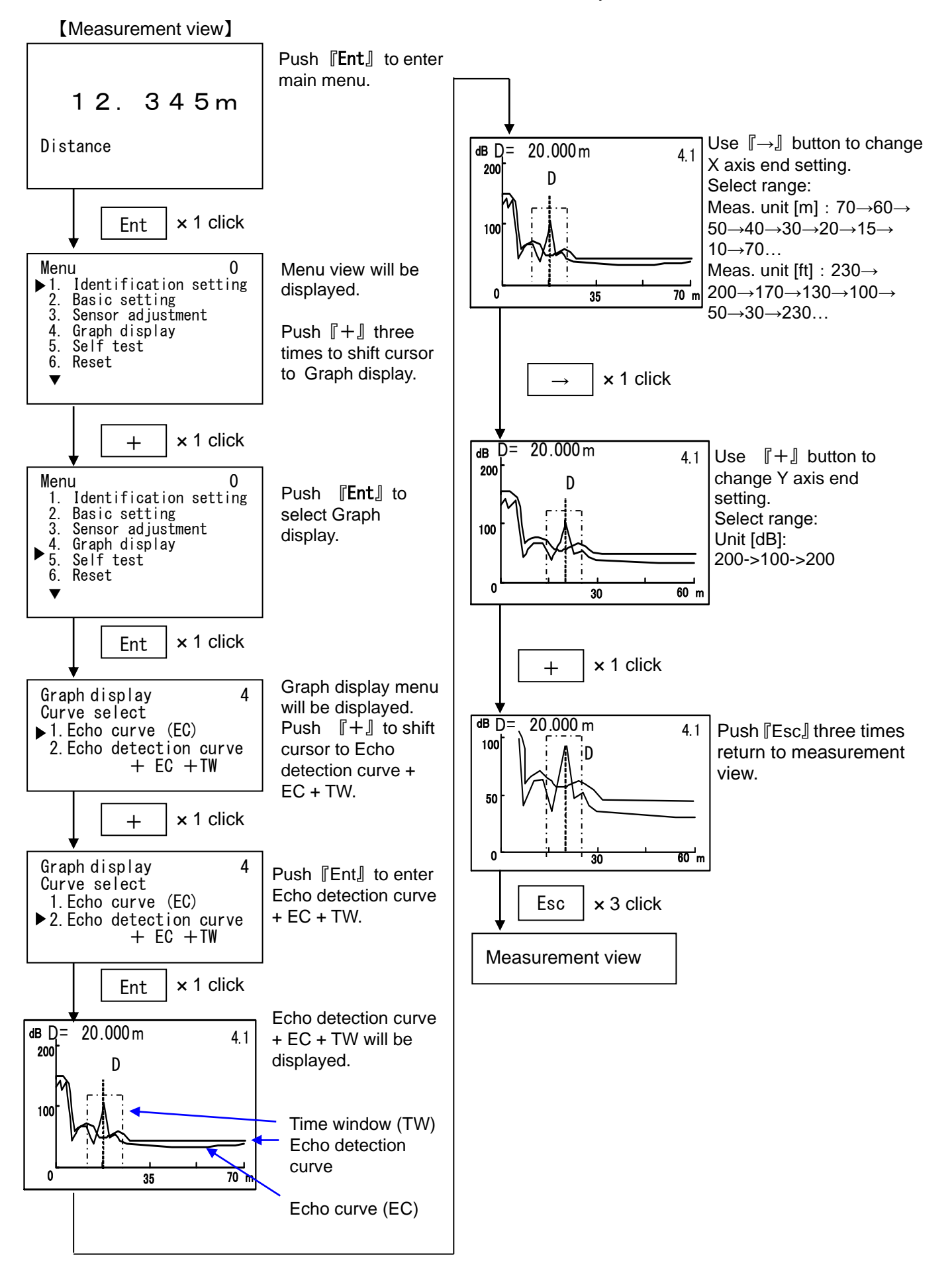

# 7. Self test

Runs self diagnosis routine and if there are any fault detected then error code will be displayed.

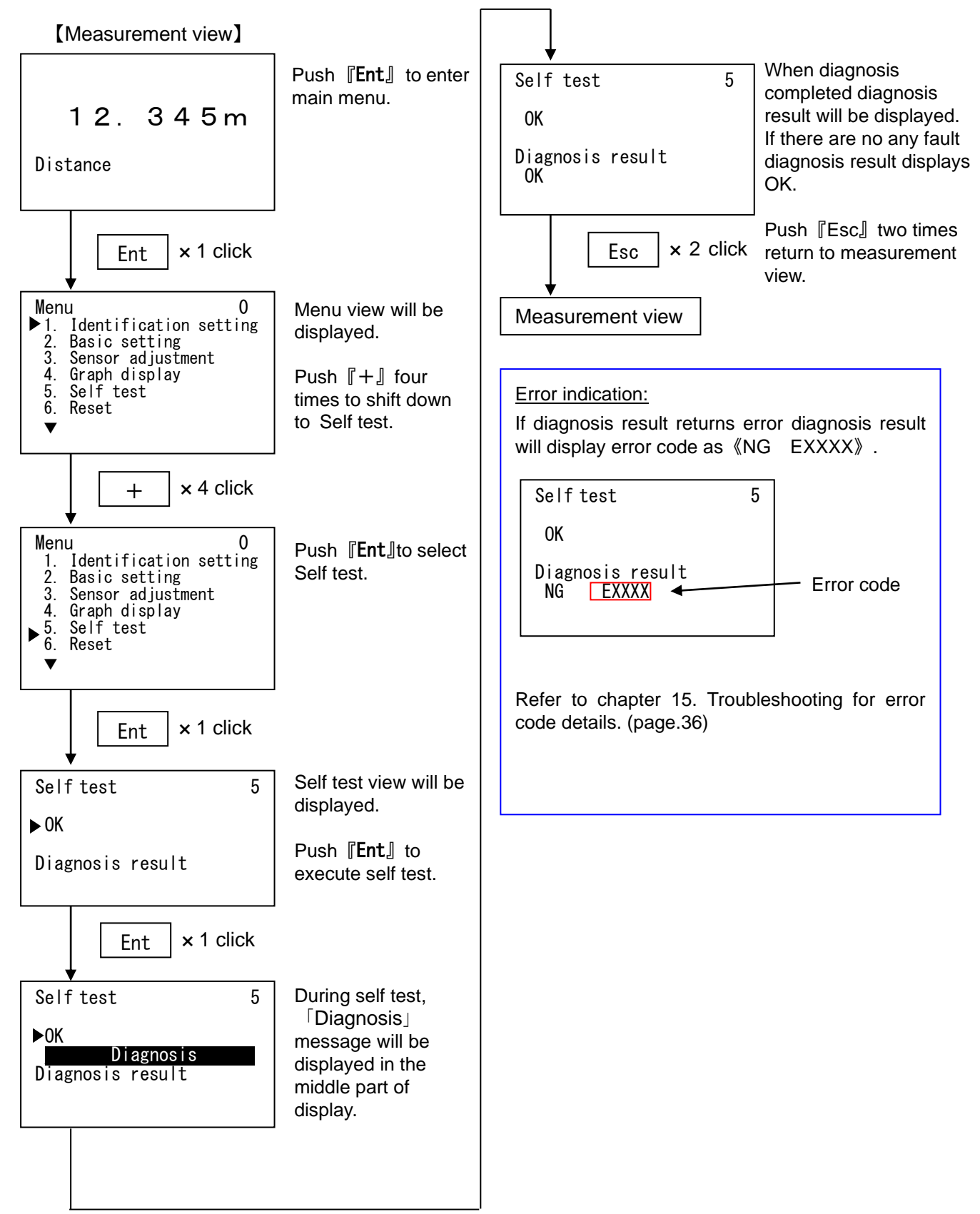

# 8. Reset

/<sub>1</sub>`

There are two reset options.

Use "Measuring reset" to restart measurement without affecting parameters.

Use "Parameter reset" to reset parameters to the default settings.

Important : "Parameter reset"

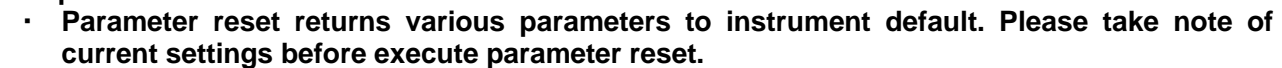

• Manual noise suppression setting value adjusted by using the optional PC software will be cleared after execution of reset, but echo learning setting will not clear even when reset is executed.

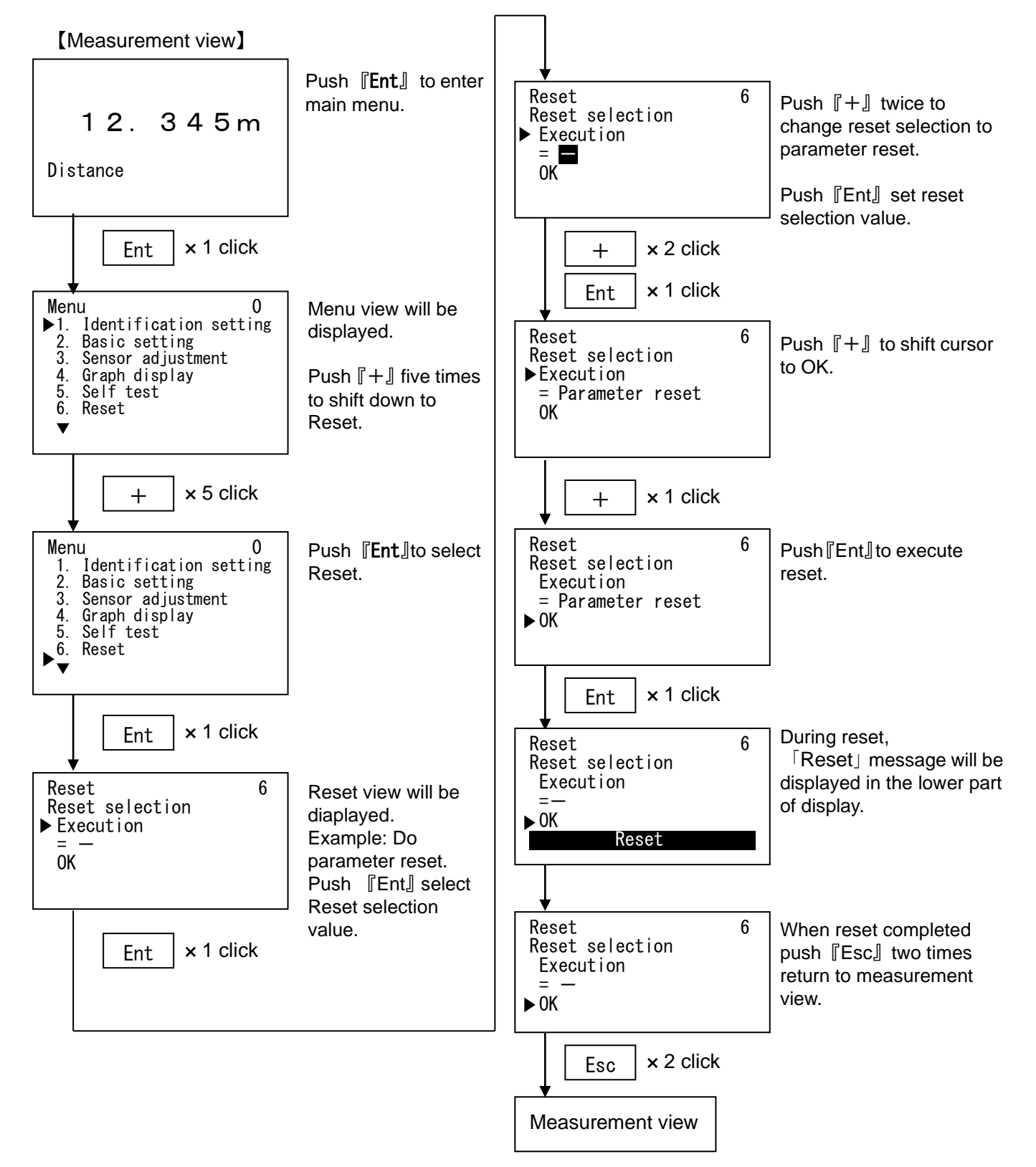

# 9. Current output test

Outputs entered simulation value in order to test the functioning of the current output. (Level input range: -10.00% to +110.00%,

current input range: 3.55mA(3.60mA : Microwave Level Meter under Ver2.0) to 22.00mA)

 $\Lambda$  Important : When you wish to end the simulation and return the instrument to actual measurement, please push 'Esc' button.

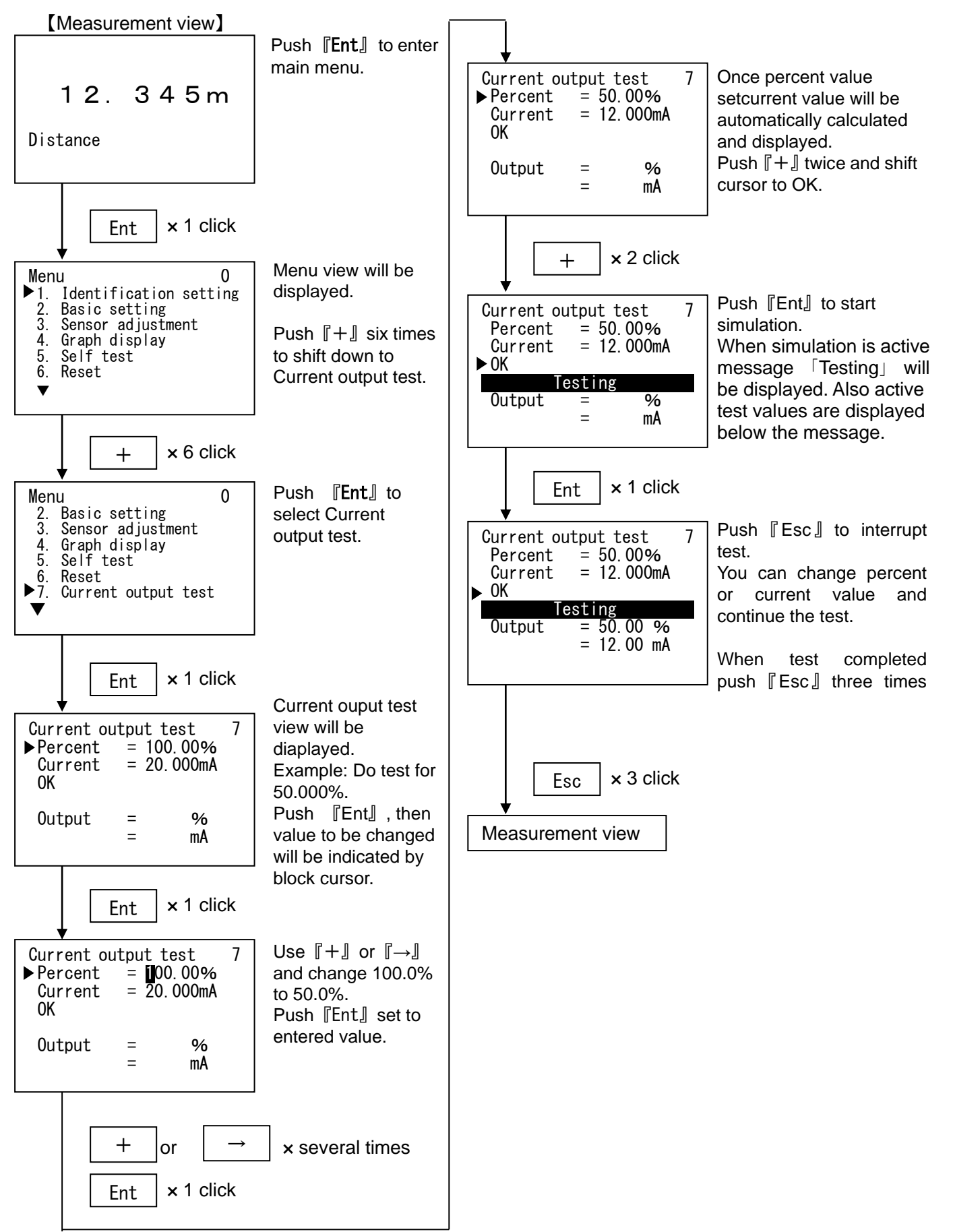

## **10. HART Communication setting**

Sets HART polling address and request preamble number for HART communication.

#### **10.1 Polling address**

Sets polling address for HART communication. (Default: 0, input range: 0 to 63)

Important: If polling address in not multidrop mode were changed unintentionally use  $[ \rightarrow ]$  and [ + ] buttons set polling address to default 0.

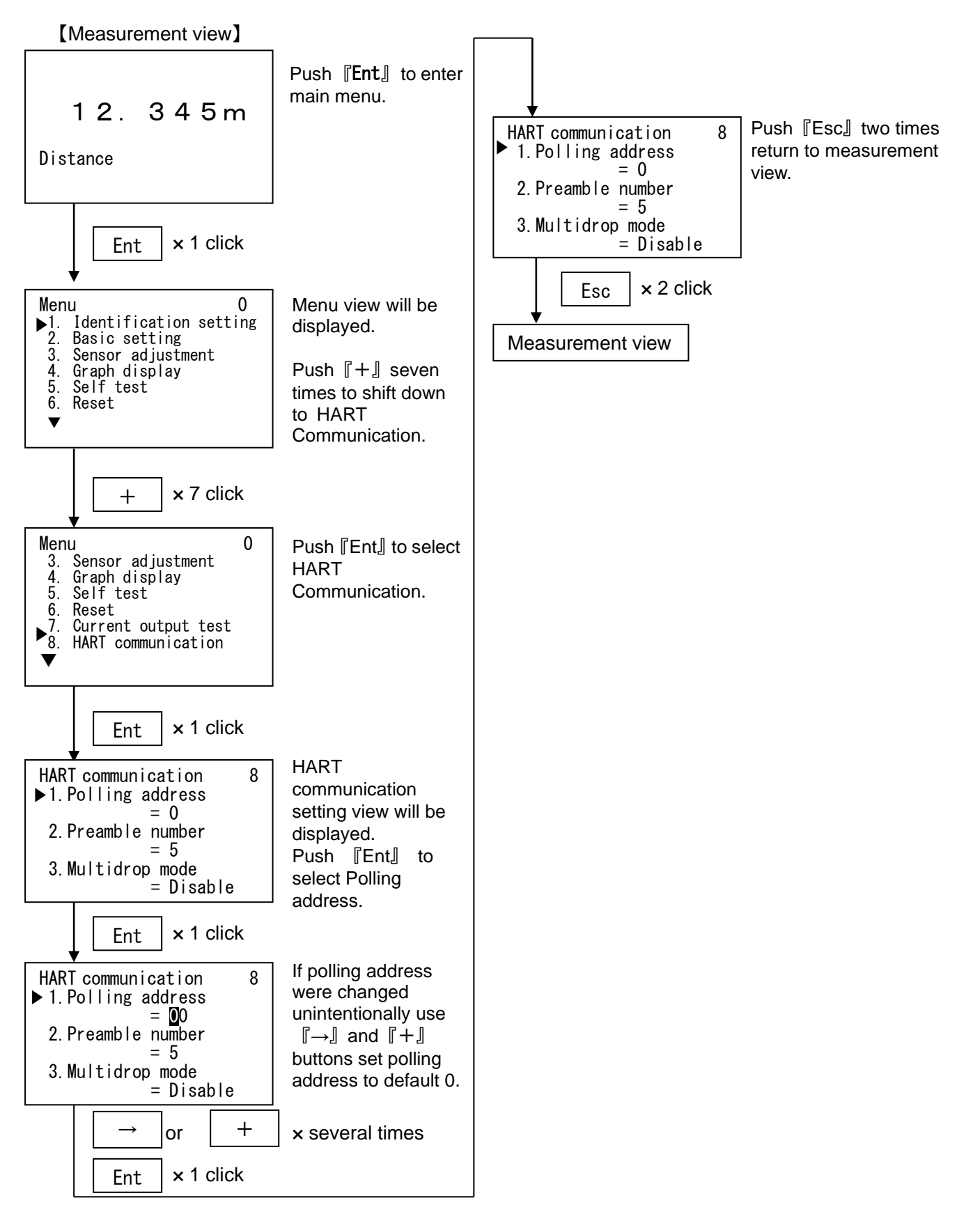

#### **10.2 Preamble number**

Set preamble number for HART communication. (Default : 5, Input range: 5 to 20)

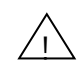

Important: If preamble number in not multidrop mode were changed unintentionally use  $[] \rightarrow ]$  and [] + ] buttons set to default value 5.

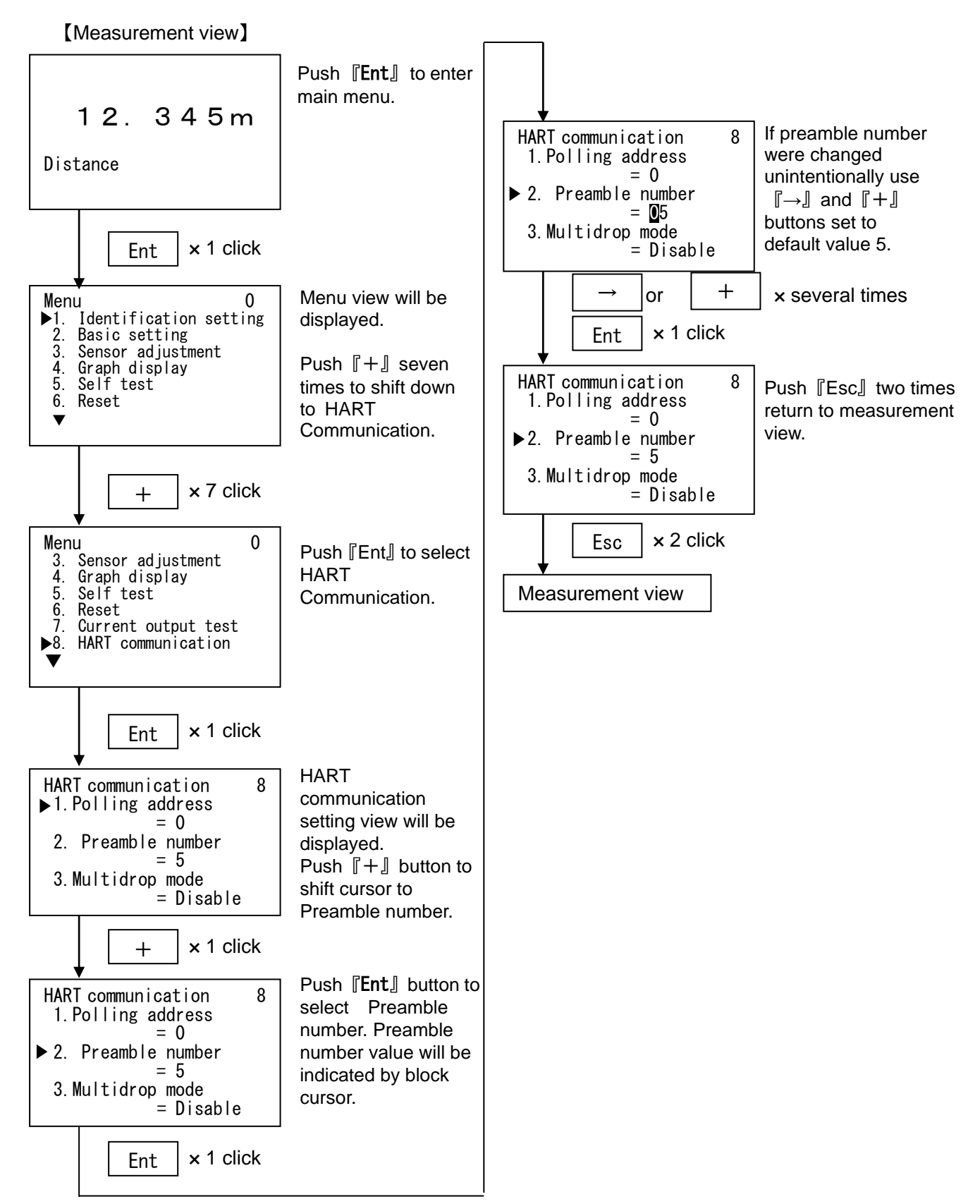

**10.3 Multidrop mode %This mode can be set in Microwave Level Meter over Ver2.0** Set 'Disable' or 'Enable' of Multidrop mode.

(Default : Disable)

Important: When Multidrop mode is enable , 9. Current output test and 5.6 Current output setting (Current output set.)can not set values.

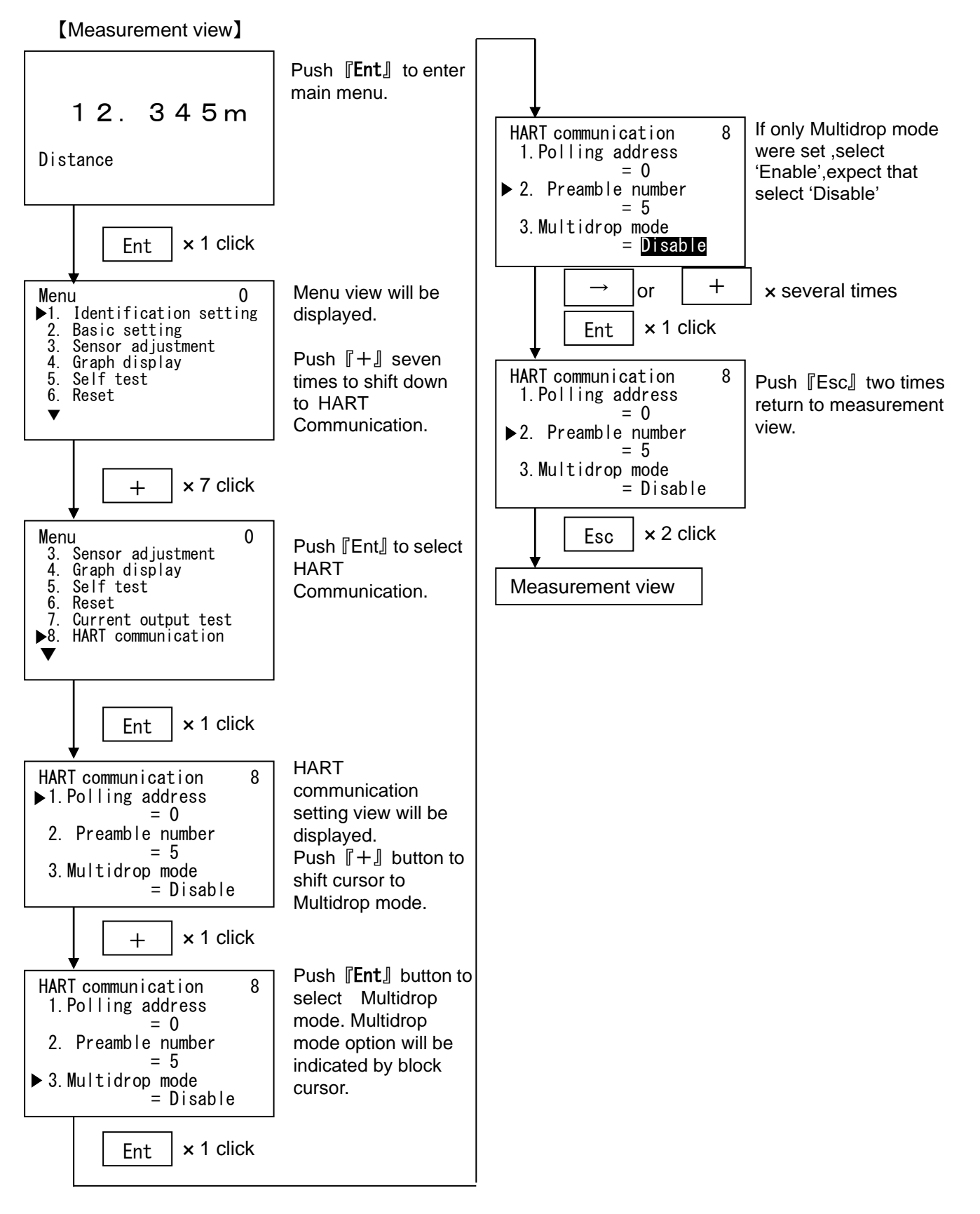

**10.4 Dynamic valuables setting %This mode can be set over in Microwave Level Meter over Ver2.0** Set 'Distance' or 'Level Distance' or 'Level%' in each Dynamic valuables. (Default : PV=Distance, SV=Level Distance, TV=Level%, QV can not be seleted)

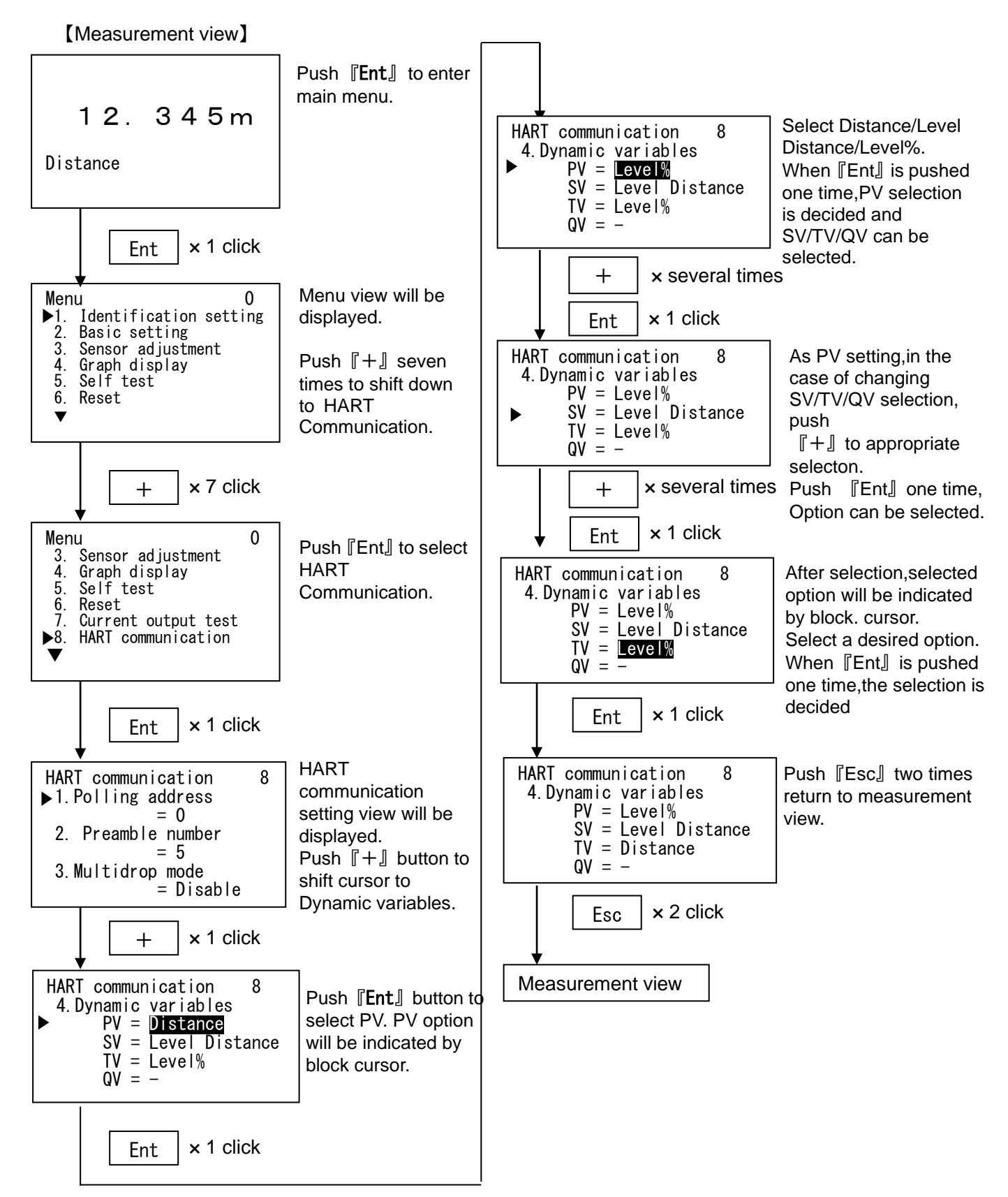

# **11. Sensor information**

Checks instrument settings such as Manufacturer, Device type, Serial Number, Firmware version, Order number and Factory adjustment date.

You can only confirm current settings and can not change values.

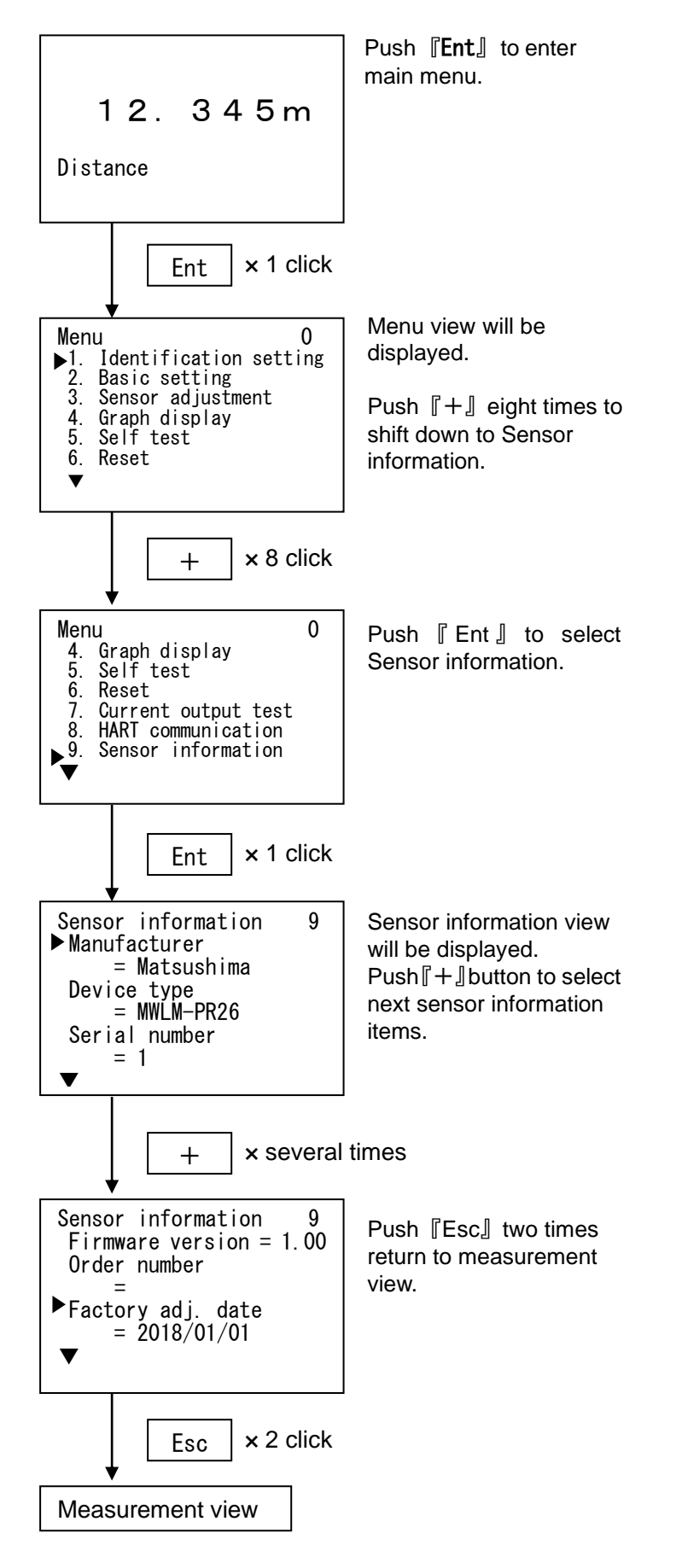

# 12. Display

Sets measurement view display mode and display language.

#### 12.1 Language setting

Sets display language for Graphic COM4 to English or to Japanese (Kana). (Default: English)

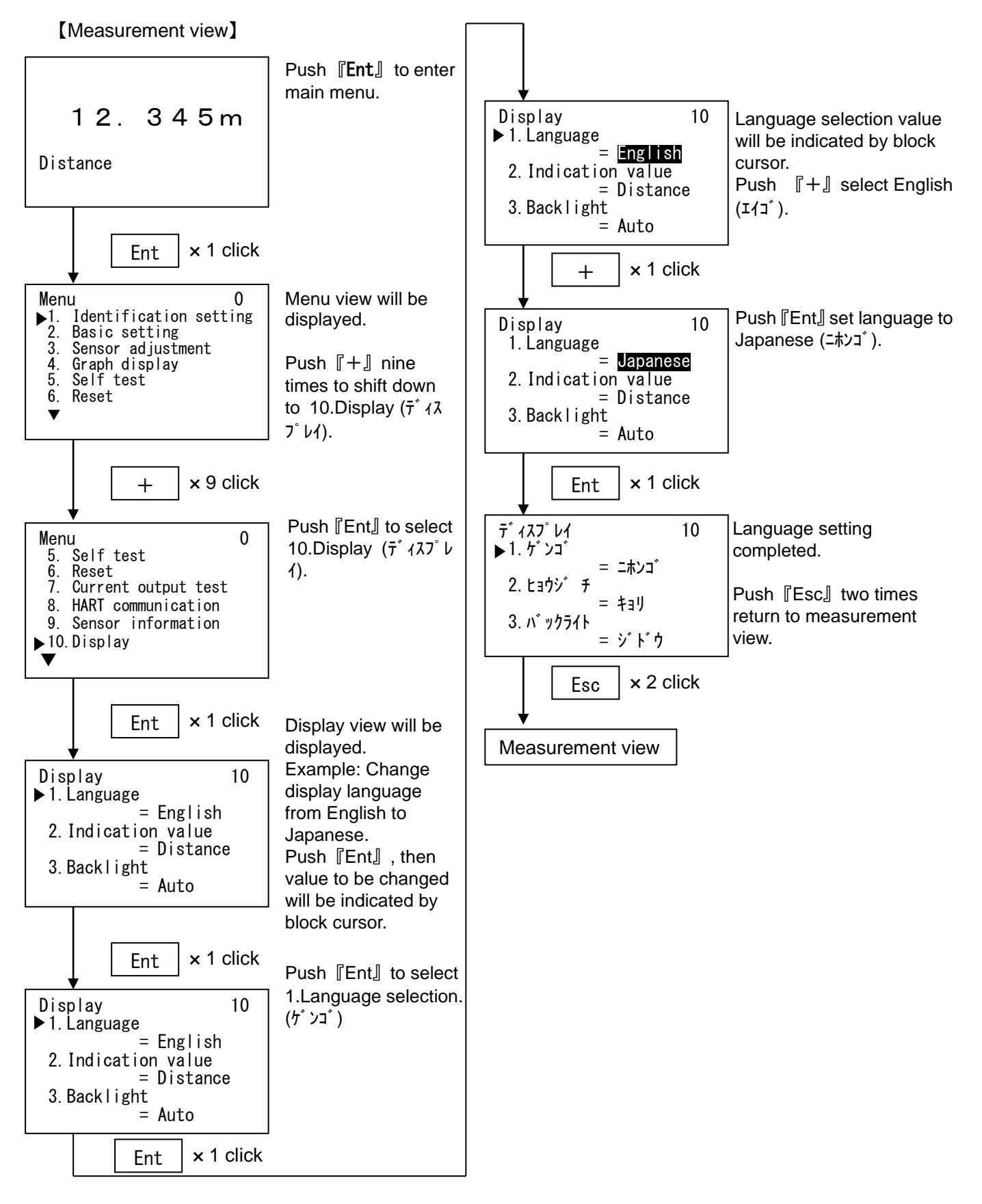

### 12.2 Measurement view display mode

Select measurement view display mode from distance, level Distance, level percent and

current output.

(Default: Distance)

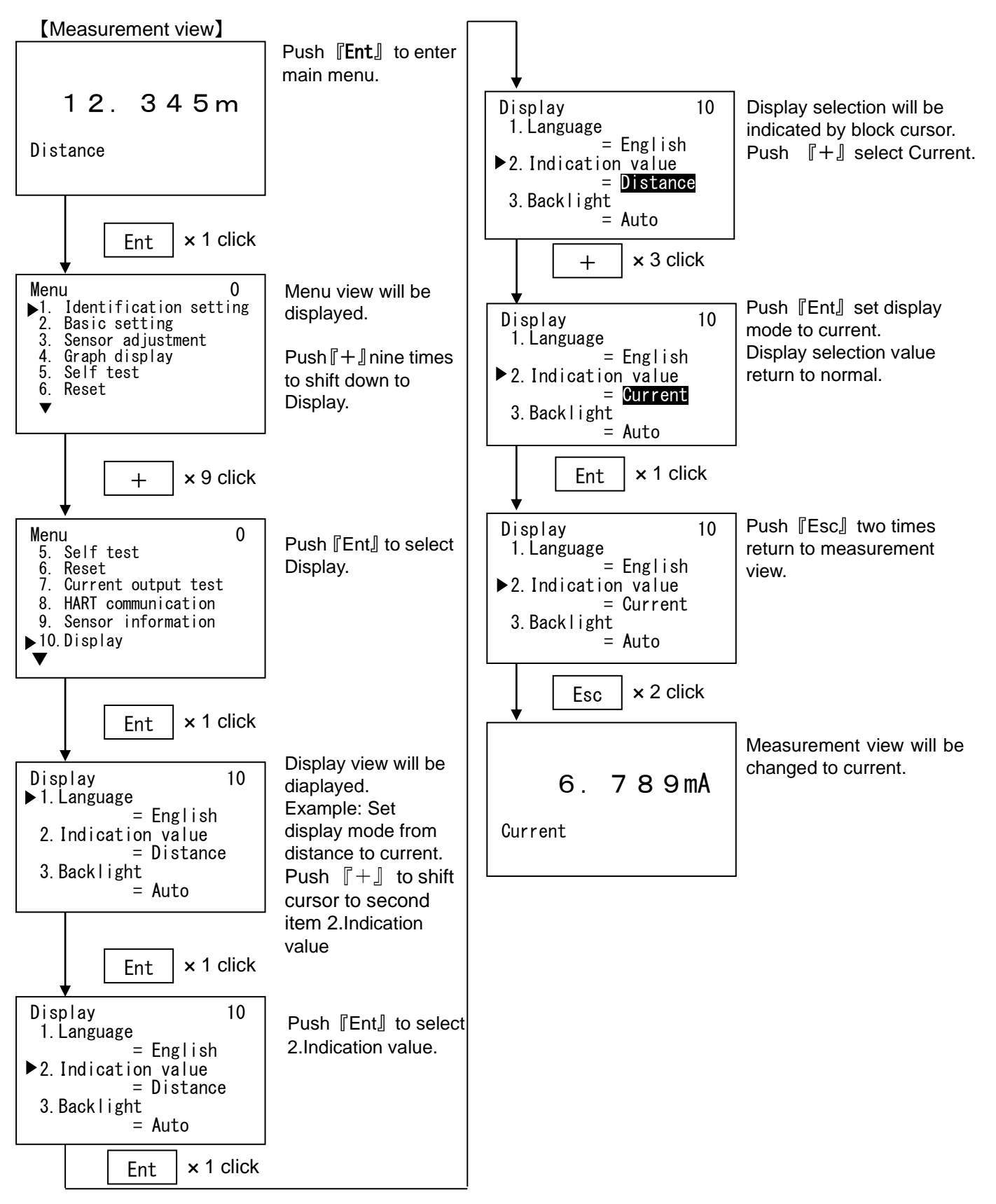

#### 12.3 Backlight setting

Select Auto or ON or OFF in Backlight function.(Default: Auto)

Important : In case of connecting Graphic com4 to Microwave Level Meter under Ver2.0,

#### Backlight function can not be selected except for [Auto].

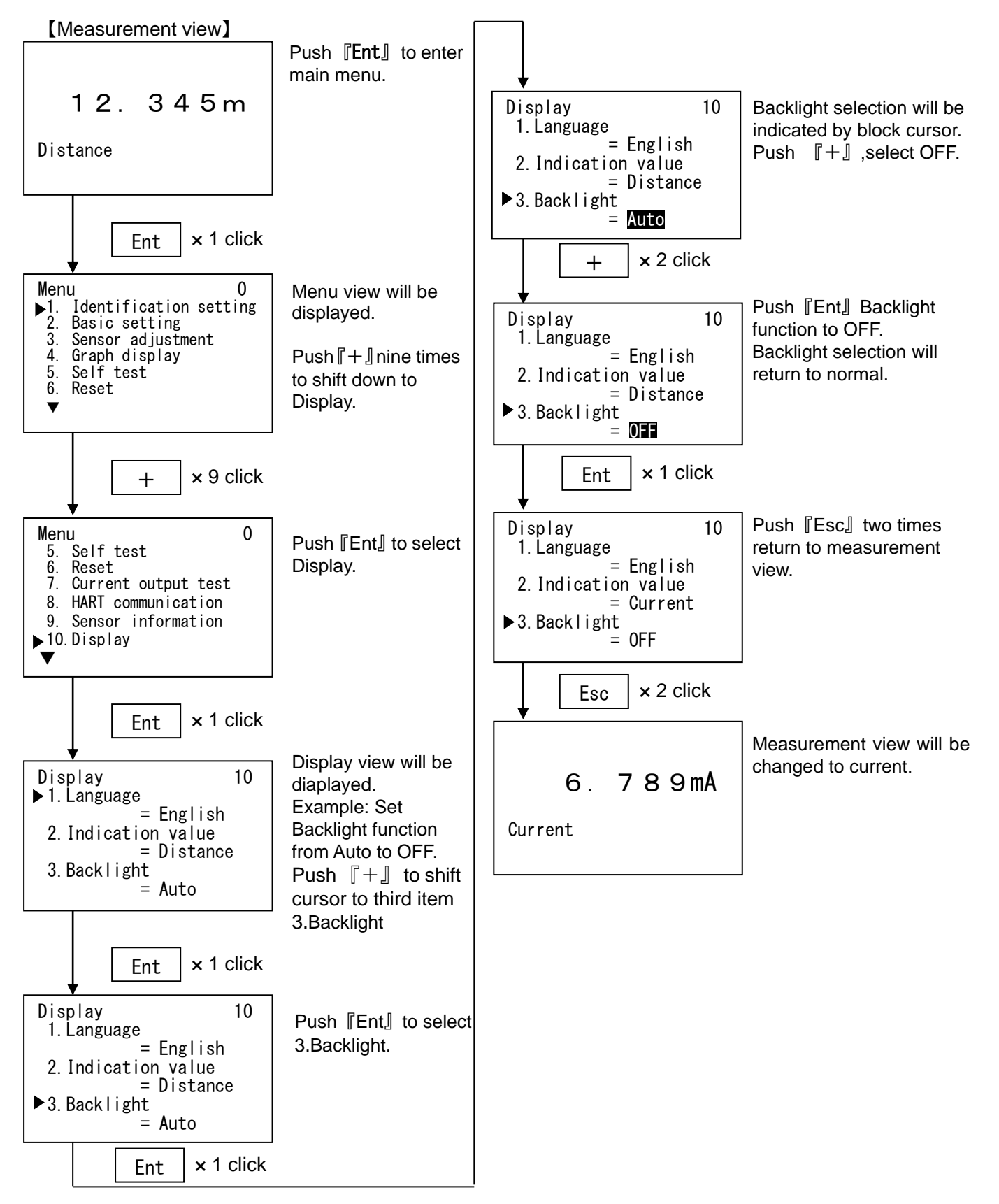

#### 12.4 Contrast

Sets the contrast of the screen. (Default: 3)

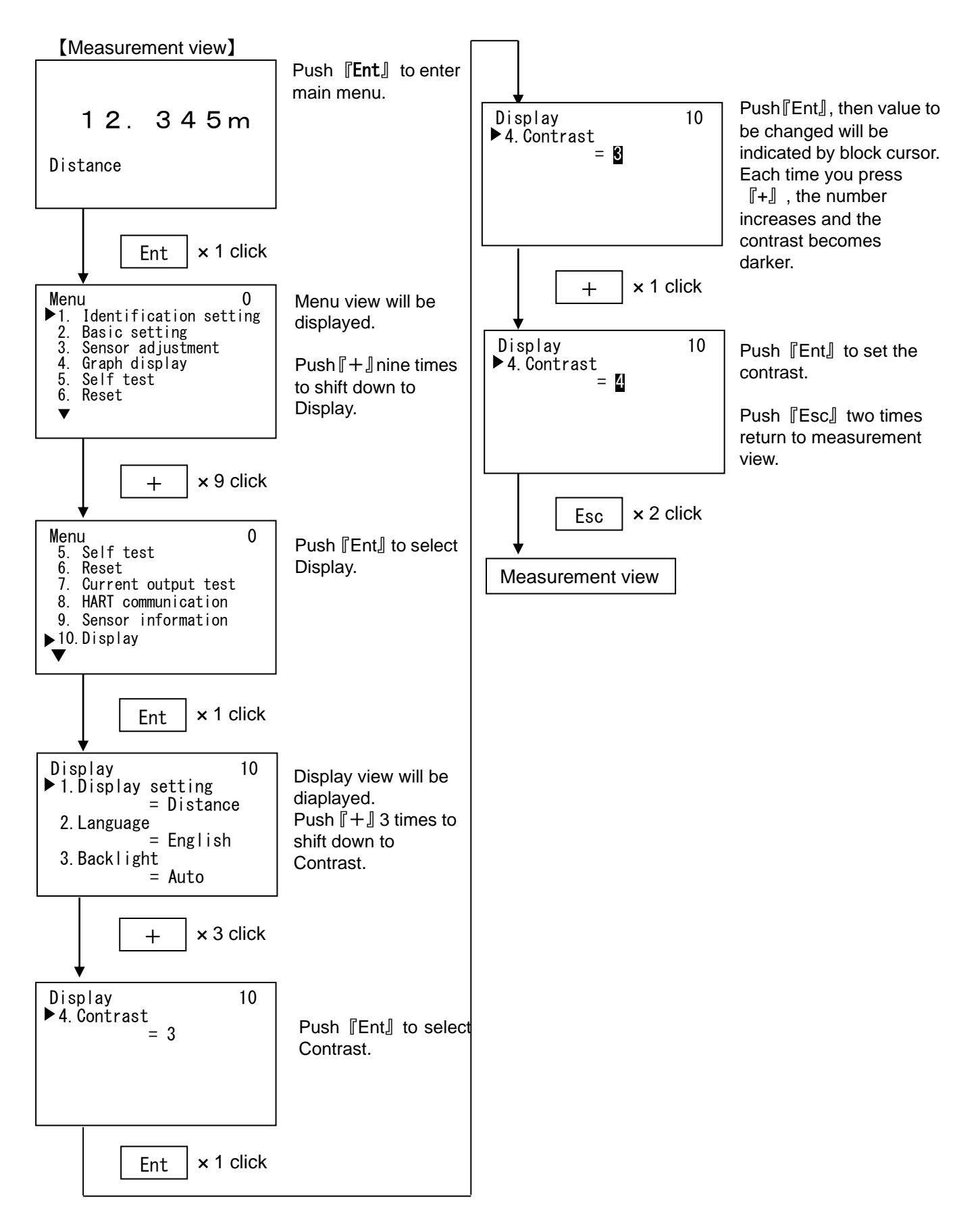

# 13. Parameter list

| No.     | Parameter                  | Display abbreviation                | Range                                               | Default     |
|---------|----------------------------|-------------------------------------|-----------------------------------------------------|-------------|
|         | Menu                       | Menu                                |                                                     |             |
| 1       | Identification setting     | Identification setting              |                                                     |             |
| 1.1     | Tag                        | Tag                                 | Less than 16 ASCII characters                       | SENSOR      |
| 1.2     | Descriptor                 | Description                         | Less than 16 ASCII characters                       | PULSE-RADAR |
| 1.3     | Message                    | Message                             | Less than 32 ASCII characters                       | LEVEL METER |
| 1.4     | Installation date          | Installation day                    | 2010/1/1 to 2155/12/31                              | 2018/1/1    |
| 2       | Basic setting              | Basic setting                       | -                                                   | -           |
| 2.1     | Application                | Application                         | _                                                   | -           |
|         | Measurement unit           | Meas.unit                           | m / ft                                              | m           |
|         | Measuring object           | Measuring object                    | Liquid/Solid                                        | Liquid      |
|         | Level change rate          | Level change rate                   | Normal/Fast                                         | Normal      |
| 2.2     | Measurement range span     | Meas. range span                    | -                                                   | -           |
|         | Full setting               | Full setting                        |                                                     |             |
|         | Distance                   | Distance                            | $0.000 \sim 70.000$ (m)<br>$0.00 \sim 220.650$ (ft) | U (m)       |
|         | Percent                    | Percent                             |                                                     | 100 (%)     |
|         | Empty setting              | Empty setting                       |                                                     | 100 (///    |
|         | Distance                   | Distance                            | $0.000 \sim 70.000$ (m)                             | 70 (m)      |
|         |                            | Diotanoo                            | $0.000 \sim 229.659$ (ft)                           | 70 (m)      |
|         | Percent                    | Percent                             | -10.00~110.00 (%)                                   | 0 (%)       |
| 2.3     | Damping                    | Damping                             | 0~999(s)                                            | 0 (s)       |
| 3       | Sensor adjustment          | Sensor adjustment                   | —                                                   | _           |
| 3.1     | Current output setting     | Current output Set.                 | _                                                   | -           |
|         | Current output selelection | Current output Sel                  | 4-20m4/20-4m4                                       | 4–20m∆      |
|         | Alarm current selection    | Alarm current Sel                   | Max/Min/Hold/Sel Val                                | Hold        |
|         | Maximum alarm current      | Max alarm Current                   | 20mA /20 5mA /22mA                                  | 22mA        |
|         | Minimum alarm current      | Min alarm Current                   | zona/zo. Sha/zzna                                   |             |
|         |                            | will alarm ourrent                  | • Level Meter Over verz. $0$                        | <3.6mA      |
|         |                            |                                     | • Except for above                                  |             |
|         |                            |                                     | 3.6 mA/3.8 mA/4 mA                                  | 3.6mA       |
|         | Selected alarm current     | Sel. alarm Current                  | • Level Meter over Ver2.0                           | 22.000 (mA) |
|         |                            |                                     | 3.550~22.000 (mA)                                   |             |
|         |                            |                                     | <ul> <li>Except for above</li> </ul>                |             |
|         |                            |                                     | 3. 600~22. 000 (mA)                                 |             |
| 3.2     | Measurement adjustment     | Meas. adjustment                    | -                                                   | -           |
| 3. 2. 1 | Echo learning              | Echo learning                       | Clear/Addition/Update                               | -           |
|         | Echo learning distance     | Echo learning dist.                 | •Level Meter over Ver2.0                            | 0 (m)       |
|         |                            |                                     | 0.000~71.000 (m)                                    |             |
|         |                            |                                     | 0.000~232.940 (ft)                                  |             |
|         |                            |                                     | • Except for above                                  |             |
|         |                            |                                     | $0.000 \sim 70.000$ (m)                             |             |
| 3 2 2 2 | Time Window adjustment     | TW adjustment                       | 0.000~229.059 (TL)                                  |             |
| J. Z. Z | Manual TW distance         | Tw aujustment<br>Manual TW distance |                                                     |             |
|         |                            |                                     | $0.000 \sim 71.000$ (m)                             |             |
|         |                            |                                     | $0.000 \sim 232.940$ (ft)                           |             |
|         |                            |                                     | • Except for above                                  |             |
|         |                            |                                     | 0.000~70.000 (m)                                    |             |
|         |                            |                                     | 0.000~229.659 (ft)                                  |             |
| 4       | Graph display              | Graph display                       | -                                                   | -           |
| 4.1     | Echo curve                 | Echo curve                          | -                                                   | -           |
| 4.2     | Echo detection curve +     | Echo detection curve +              | -                                                   | -           |
| 5       | EU + IVV<br>Solf toot      | EC + IW<br>Solf tost                |                                                     |             |
| 6       | Bosot                      | Deni Lest                           | -<br>Magguring rosat                                | -           |
| U       | Resel                      | Resel                               | measuring reset<br>Parameter reset                  |             |
| 7       | Current output test        | Current output test                 |                                                     | -           |
|         | Test percent value         | Percent                             | -10.00~100.00 (%)                                   | -           |
|         | Test current value         | Current                             | • Level Meter over Ver2.0                           | _           |
|         |                            |                                     | 3.550∼22.000 (mA)                                   |             |
|         |                            |                                     | <ul> <li>Except for above</li> </ul>                |             |
|         |                            |                                     | 3, 600~22, 000 (mA)                                 |             |

| No. | Parameter                                     | Display abbreviation | Range                                                                 | Default                                      |
|-----|-----------------------------------------------|----------------------|-----------------------------------------------------------------------|----------------------------------------------|
| 8   | HART communication setting                    | HART communication   | _                                                                     | -                                            |
|     | Polling address                               | Polling address      | 0~15                                                                  | 0                                            |
|     | Preamble number                               | Preamble number      | 5~20                                                                  | 5                                            |
|     | Multidrop mode<br>※Level Meter over Ver2.0    | Multidrop mode       | Enable/Disable                                                        | Disable                                      |
|     | Dynamic Variables<br>%Level Meter over Ver2.0 | Dynamic Variables    | PV/SV/TV=<br>Distance/Level Distace/Level%<br>※QV can not be selected | PV=Distance<br>SV=Level Distace<br>TV=Level% |
| 9   | Sensor information                            | Sensor information   | -                                                                     | -                                            |
| 10  | Display                                       | Display              | -                                                                     | -                                            |
|     | Display setting                               | Display setting      | Distance/Level/<br>Level%/Current                                     | Distance                                     |
|     | Language                                      | Language             | English/Japanese                                                      | English                                      |
|     | Backlight                                     | Backlight            | Auto/ON/OFF                                                           | Auto                                         |
|     | Contrast                                      | Contrast             | 0~9                                                                   | 2                                            |

XAll defaults values are values after parameter reset.

# 14. Troubleshooting

If you encounter any problems, first check if they are described in this section, then execute suggested corrective actions.

| Error code | Туре           | Error type                                                 | Corrective actions                                                                                      |
|------------|----------------|------------------------------------------------------------|----------------------------------------------------------------------------------------------------|
| E8000      |                | SRAM Error                                                 |                                                                                                    |
| E4000      |                | EEPROM Error                                               |                                                                                                    |
| E2000      |                | MIC Error                                                  | There is problem in the level meter.<br>Turn off device power and turn on again                         |
| E1000      | Device failure | Trig Error                                                 |                                                                                                    |
| E0400      |                | Charge Error                                               |                                                                                                    |
| E0100      |                | Loop Current Error                                         | Loop current value is failure.<br>Turn off device power and turn on again                               |
| E0080      |                | Lost echo                                                  | Reflection echo is too small<br>Check whether there are adhesives in the horn<br>antenna                |
| E0008      | Magguramont    | Min. meas. limit over                                      | Measured distance is lower than "Min. meas. limit"                                                      |
| E0004      | failure        | Max. meas. limit over                                      | Measured distance is higher than "Max. meas. limit".                                                    |
| E0002      | failure        | Upper range limit over<br>(100% over)                      | Measured distance exceeds "Upper range limit over (100% over)".                                         |
| E0001      |                | Lower range limit over<br>(0% over)                        | Measured distance undergoes "Lower range limit over (0% over)".                                         |
| E0800      |                | LCD Error                                                  | There is problem in the level meter.<br>Turn off device power and turn on again                         |
| E0200      | Warning        | I2C Checksum error                                         | Communication between level meter and LCD adj.<br>unit failed<br>Ensure LCD adj. unit attached properly |
| E0010      |                | During Startup processing                                  | The status is during startup processing.<br>Please wait until the first echo is detected.               |
| S.CPU      |                | No response from level meter                               | No response from level meter                                                                            |
| S.I2C      | Device failure | Communication between level meter and LCD adj. unit failed | Communication between level meter and LCD adj.<br>unit failed<br>Ensure LCD adi. unit attached properly |

Error code and corrective actions

When the device failure or measurement failure occur, measurement distance will not change even waveform being changed.

**%**If above mentioned problems persist, please contact your local Matsushima sales office concerning device failure.